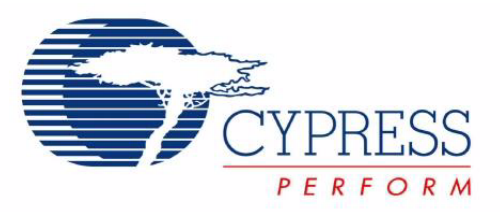

# CY8CKIT-029 PSoC<sup>®</sup> LCD Segment Drive Expansion Board Kit Guide

Doc. # 001-55415 Rev. \*G

Cypress Semiconductor 198 Champion Court San Jose, CA 95134-1709 Phone (USA): 800.858.1810 Phone (Intnl): 408.943.2600 http://www.cypress.com

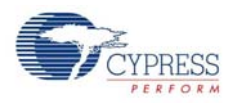

#### Copyrights

© Cypress Semiconductor Corporation, 2009-2011. The information contained herein is subject to change without notice. Cypress Semiconductor Corporation assumes no responsibility for the use of any circuitry other than circuitry embodied in a Cypress product. Nor does it convey or imply any license under patent or other rights. Cypress products are not warranted nor intended to be used for medical, life support, life saving, critical control or safety applications, unless pursuant to an express written agreement with Cypress. Furthermore, Cypress does not authorize its products for use as critical components in life-support systems where a malfunction or failure may reasonably be expected to result in significant injury to the user. The inclusion of Cypress products in life-support systems application implies that the manufacturer assumes all risk of such use and in doing so indemnifies Cypress against all charges.

Any Source Code (software and/or firmware) is owned by Cypress Semiconductor Corporation (Cypress) and is protected by and subject to worldwide patent protection (United States and foreign), United States copyright laws and international treaty provisions. Cypress hereby grants to licensee a personal, non-exclusive, non-transferable license to copy, use, modify, create derivative works of, and compile the Cypress Source Code and derivative works for the sole purpose of creating custom software and or firmware in support of licensee product to be used only in conjunction with a Cypress integrated circuit as specified in the applicable agreement. Any reproduction, modification, translation, compilation, or representation of this Source Code except as specified above is prohibited without the express written permission of Cypress.

Disclaimer: CYPRESS MAKES NO WARRANTY OF ANY KIND, EXPRESS OR IMPLIED, WITH REGARD TO THIS MATE-RIAL, INCLUDING, BUT NOT LIMITED TO, THE IMPLIED WARRANTIES OF MERCHANTABILITY AND FITNESS FOR A PARTICULAR PURPOSE. Cypress reserves the right to make changes without further notice to the materials described herein. Cypress does not assume any liability arising out of the application or use of any product or circuit described herein. Cypress does not authorize its products for use as critical components in life-support systems where a malfunction or failure may reasonably be expected to result in significant injury to the user. The inclusion of Cypress' product in a life-support systems application implies that the manufacturer assumes all risk of such use and in doing so indemnifies Cypress against all charges.

Use may be limited by and subject to the applicable Cypress software license agreement.

PSoC<sup>®</sup> Creator<sup>™</sup> is a trademark and PSoC<sup>®</sup> is a registered trademark of Cypress Semiconductor Corp. All other trademarks or registered trademarks referenced herein are property of the respective corporations.

#### Flash Code Protection

Cypress products meet the specifications contained in their particular Cypress PSoC datasheets. Cypress believes that its family of PSoC products is one of the most secure families of its kind on the market today, regardless of how they are used. There may be methods, unknown to Cypress, that can breach the code protection features. Any of these methods, to our knowledge, would be dishonest and possibly illegal. Neither Cypress nor any other semiconductor manufacturer can guarantee the security of their code. Code protection does not mean that we are guaranteeing the product as "unbreakable."

Cypress is willing to work with the customer who is concerned about the integrity of their code. Code protection is constantly evolving. We at Cypress are committed to continuously improving the code protection features of our products.

# Contents

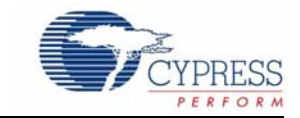

| 1. | Introdu  | lotion                                         | 5        |
|----|----------|------------------------------------------------|----------|
|    | 1.1      | Kit Contents                                   | 5        |
|    | 1.2      | PSoC Creator                                   | 5        |
|    | 1.3      | Getting Started                                | 6        |
|    | 1.4      | Additional Learning Resources                  | 6        |
|    | 1.5      | Document History                               | 6        |
|    | 1.6      | Document Conventions                           | 6        |
| 2. | Installa | tion                                           | 7        |
|    | 2.1      | CD Installation                                | 7        |
|    | 2.2      | Install Hardware                               | 8        |
|    | 2.3      | Install Software                               | 8        |
|    | 2.4      | Verify Kit version                             | 8        |
| 3. | Kit Ope  | eration                                        | 9        |
|    | 3.1      | Introduction                                   | 9        |
|    | 3.2      | Programming a PSoC 3 Device                    | 9        |
|    | 3.3      | Hardware Connections                           | 12       |
|    | 3.4      | Verify the Output                              | 13       |
| 4. | Hardwa   | are                                            | 15       |
|    | 4.1      | System Block Diagram                           | 15       |
|    | 4.2      | Functional Description                         | 16       |
|    |          | 4.2.1 LCD Glass Details                        | 16       |
|    |          | 4.2.1.1 Pixel Mapping Table                    | 16       |
|    | 4.0      | 4.2.1.2 Glass Specification                    | 1/       |
|    | 4.3      | Port Options with CY8CKIT-001 DVK              | 17       |
|    | 4.4      |                                                | 19       |
| 5. | Code E   | xamples                                        | 21       |
|    | 5.1      | Code Example 1: LCD_Seg_Example1_Battery_Meter | 21       |
|    |          | 5.1.1 Project Description                      | 21       |
|    |          | 5.1.2 Running the Code Example                 | 21       |
|    |          | 5.1.3 Hardware Connections                     | 21       |
|    |          | 5.1.4 Verifying Output                         | 21       |
|    |          | 5.1.5 PSOC Creator Project Details             | 22       |
|    |          | 5.1.5.1 LCD_Sey                                | 22       |
|    |          | 5153 VR                                        | ∠r<br>28 |
|    | 52       | Code Example 2: I CD Seg Example 2: StopWatch  | 20<br>29 |
|    | 0.2      | 5.2.1 Project Description                      |          |
|    |          | 5.2.2 Running the Code Example                 | 30       |
|    |          | <b>U</b>                                       |          |

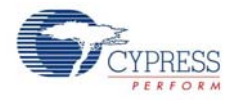

| 5.2.3 | Hardwa    | are Connections         |  |
|-------|-----------|-------------------------|--|
| 5.2.4 | Verifying | g the Output            |  |
| 5.2.5 | PSoC C    | Creator Project Details |  |
|       | 5.2.5.1   | LCD_Seg                 |  |
|       | 5.2.5.2   | Real Time Clock (RTC)   |  |
|       | 5.2.5.3   | Status Register         |  |
|       | 5.2.5.4   | Sw_Sample_Clock         |  |
|       | 5.2.5.5   | Clock SW                |  |
|       |           |                         |  |

## A. Appendix

## 41

| -<br>A 1 | Schematic                    | 41 |
|----------|------------------------------|----|
| A 2      | Board Lavout                 | 42 |
| 7.12     | A 2.1 PDCR-09571 Top View    | 42 |
|          | A.2.2 PDCR-09571 Bottom View |    |
| A.3      | BOM                          |    |
|          |                              |    |

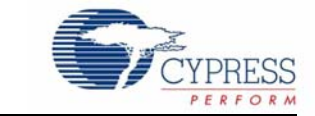

The CY8CKIT-029 PSoC<sup>®</sup> LCD Segment Drive Expansion Board Kit (EBK) is an expansion board that is used with CY8CKIT-001. It allows you to evaluate PSoC's LCD drive capability by designing your own projects with the easy-to-use LCD segment component in Cypress's PSoC Creator<sup>™</sup> or altering the code examples provided with this kit.

The CY8CKIT-029 PSoC LCD Segment Drive EBK is based on the PSoC family of devices. PSoC is a programmable system-on-chip platform for 8-, 16-, and 32-bit applications. It combines precision analog and digital logic with a high-performance 8051 single cycle per instruction pipeline processor, achieving 10 times the performance of previous 8051 processors. With PSoC, you can create the exact combination of peripherals and integrated proprietary IP to meet the needs of your applications. You are no longer constrained by a catalog.

## 1.1 Kit Contents

This kit contains:

- PSoC LCD Segment Drive Expansion Board
- Quick Start Guide
- Kit CD

Inspect the contents of the kit; if you do not find any part, contact your nearest Cypress sales office for help.

## 1.2 **PSoC Creator**

Cypress's PSoC Creator software is a state-of-the-art, easy-to-use software development Integrated Development Environment (IDE). It introduces a hardware and software co-design environment based on classical schematic entry and revolutionary embedded design methodology.

With PSoC Creator, you can:

- Create and share user defined, custom peripherals using hierarchical schematic design.
- Automatically place and route select components and integrate simple glue logic normally residing in discrete muxes.
- Trade-off hardware and software design considerations allowing you to focus on what matters and get to market faster.

PSoC Creator also enables you to tap into an entire tools ecosystem with integrated compiler tool chains, RTOS solutions, and production programmers to support both PSoC 3 and PSoC 5.

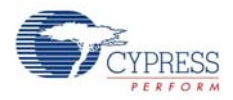

# 1.3 Getting Started

To get started, see Chapter 3 for a description of the kit operation and how to program the PSoC 3 device. A code example is used to explain how to use the PSoC LCD segment drive expansion board with the CY8CKIT-001 DVK. Chapter 4 provides details of the hardware. Chapter 5 guides you to create simple code examples. The Appendix section provides the schematics and bill of materials (BOM) associated with the expansion board.

# 1.4 Additional Learning Resources

Visit http://www.cypress.com for additional learning resources in the form of datasheets, technical reference manual, and application notes.

# 1.5 Document History

| Revision | Release Date | Description of Change                                                  |  |  |  |  |
|----------|--------------|------------------------------------------------------------------------|--|--|--|--|
| **       | 09/02/2009   | Initial version of the guide                                           |  |  |  |  |
| *A       | 10/13/2009   | DT Updates                                                             |  |  |  |  |
| *В       | 11/02/2009   | Jpdated Schematic in Appendix                                          |  |  |  |  |
| *C       | 12/08/2009   | Updated Figure 5-3, Figure 5-15, and Note in section 5.2.5.5 Clock_SW  |  |  |  |  |
| *D       | 02/16/2011   | Updated Figures as per the latest software                             |  |  |  |  |
| *E       | 05/24/2011   | Fixed template styles                                                  |  |  |  |  |
| *F       | 08/17/2011   | Updated Figures 5-4, Figure 5-5, Figure 5-9, Figure 5-17, Figure 5-18. |  |  |  |  |
| *G       | 12/02/2011   | Jpdated kit installation location in section 2.1                       |  |  |  |  |

# 1.6 Document Conventions

| Convention         | Usage                                                                                                    |  |  |  |
|--------------------|----------------------------------------------------------------------------------------------------|--|--|--|
| Courier New        | Displays file locations, user entered text, and source code:                                                         |  |  |  |
| Courier new        | C:\cd\icc\                                                                                                    |  |  |  |
| Italias            | Displays file names and reference documentation:                                                                     |  |  |  |
| Italics            | Read about the sourcefile.hex file in the PSoC Designer User Guide.                                                  |  |  |  |
| [Bracketed, Bold]  | Displays keyboard commands in procedures: [Enter] or [Ctrl] [C]                                                      |  |  |  |
| File > Open        | Represents menu paths: File > Open > New Project                                                                     |  |  |  |
| Bold               | Displays commands, menu paths, and icon names in procedures: Click the <b>File</b> icon and then click <b>Open</b> . |  |  |  |
| Timos Now Roman    | Displays an equation:                                                                                                |  |  |  |
| Times new Roman    | 2 + 2 = 4                                                                                                    |  |  |  |
| Text in gray boxes | Describes Cautions or unique functionality of the product.                                                           |  |  |  |

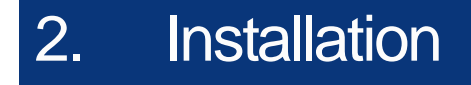

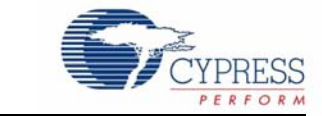

# 2.1 CD Installation

Follow these steps to install the CY8CKIT-029 PSoC LCD Segment Drive EBK software:

1. Insert the kit CD into the CD drive of your computer. The CD is designed to auto-run and the PSoC LCD Segment Drive EBK menu appears.

Figure 2-1. CY8CKIT-029 Kit Menu

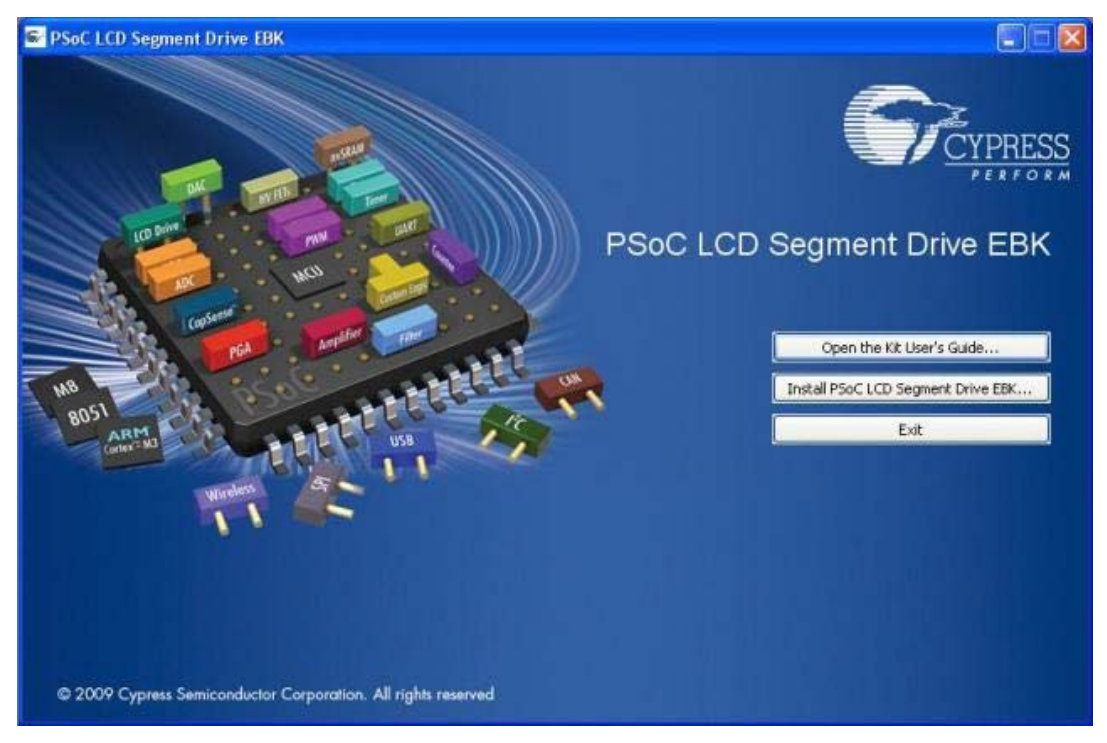

Note If auto-run does not execute, double-click cyautorun.exe in the root directory of the CD.

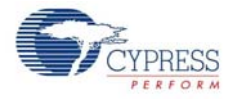

2. Use Windows Explorer to browse documents inside the PSoC LCD Segment Drive EBK folder.

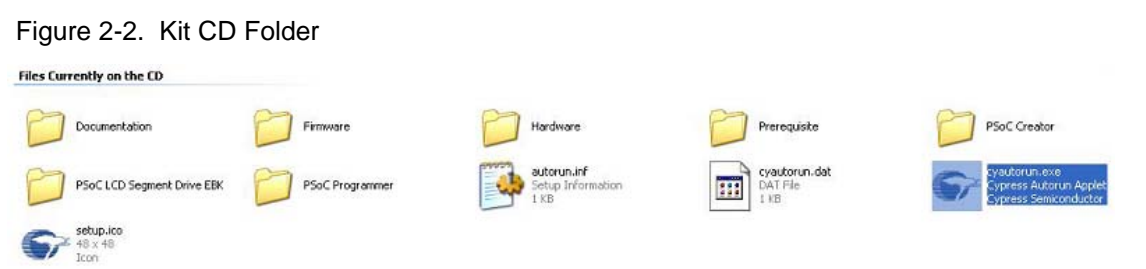

**Note** After the installation is complete, the kit contents are found at the following location:

C:\Program Files\Cypress\CY8CKIT-029A\2.0

## 2.2 Install Hardware

No hardware installation is required for this kit.

## 2.3 Install Software

When installing the PSoC LCD segment drive EBK, the installer checks if the prerequisite software is installed in your system. These include PSoC Creator, PSoC Programmer, Windows Installer, .NET, Acrobat Reader, and KEIL Complier. If these applications are not installed, the installer prompts you to download and install them.

The following software are provided in the CD:

- 1. PSoC Creator
- PSoC Programmer 3.12.4 or later Note When installing PSoC Programmer, select Typical on the Installation Type page.
- 3. Code Examples (provided in the Firmware folder)

## 2.4 Verify Kit version

To know the kit revision, look for the white sticker on the back of the kit box. If the revision reads CY8CKIT-029A Rev \*\*, then congratulations, you own the latest version.

You can purchase our latest kits at www.cypress.com/go/CY8CKIT-029.

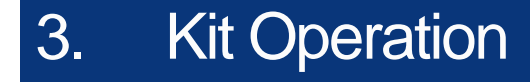

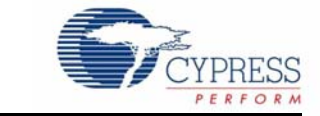

## 3.1 Introduction

The CY8CKIT-029 PSoC LCD Segment Drive EBK code examples are designed using a display with many segments (8 common lines by 16 segment lines giving 128 segments).

#### Code Example 1: LCD\_Seg\_Example1\_Battery\_Meter

This example demonstrates the battery charge indicator along with the 14-segment display of the LCD glass by implementing a battery meter.

#### Code Example 2: LCD\_Seg\_Example2\_StopWatch

This example implements a stopwatch using the RTC component in PSoC Creator. The hours, minutes, and seconds (HH:MM:SS) are displayed on the 14-segment LCD display.

See Code Examples on page 21 for more information.

## 3.2 Programming a PSoC 3 Device

The code examples are provided in the documentation section of the kit CD. This section provides details on programming the PSoC 3 device.

To program the 'Battery Meter' example to the PSoC 3 silicon, follow these steps:

- 1. Place the PSoC 3 processor module on the CY8CKIT-001 DVK.
- 2. Power the DVK using either battery connections or a wall power unit.
- 3. Connect the MiniProg3 JTAG cable to the JTAG connector, both on MiniProg3 and the PSoC 3 processor module. Connect the MiniProg3 to a host PC USB high-speed port using a USB cable.

The connections for steps 1 to 3 are shown in Figure 3-1.

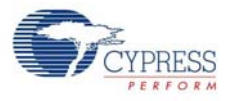

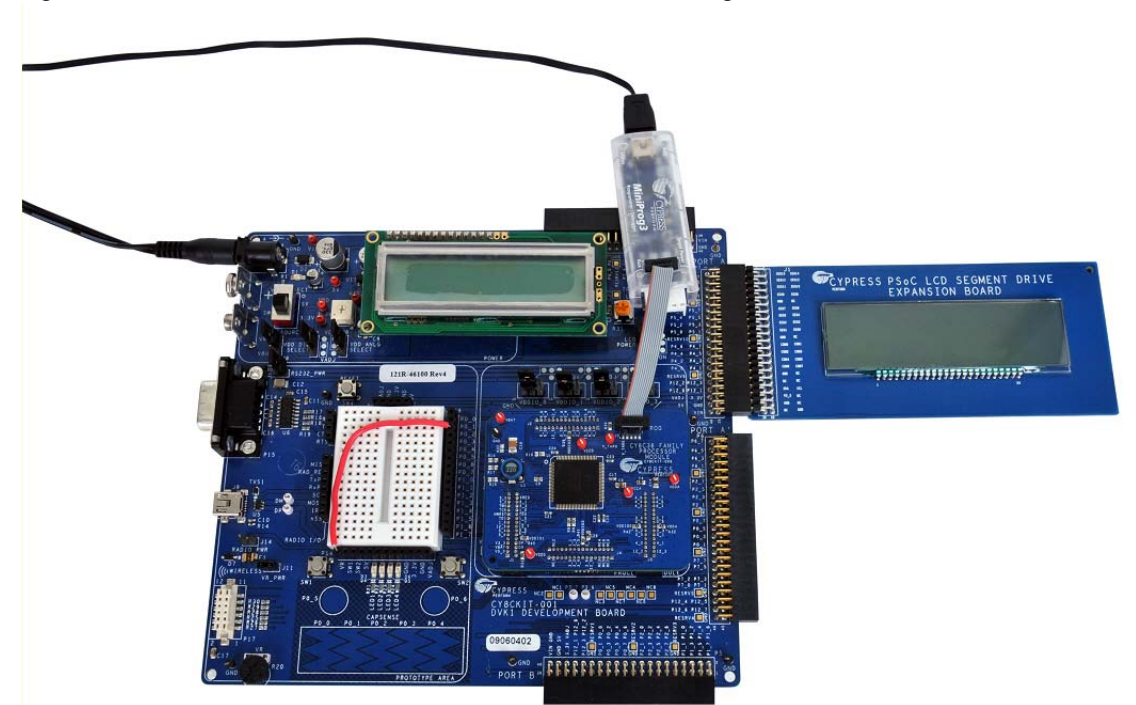

Figure 3-1. PSoC 3 Processor Module, Power, and MiniProg3 Connection with CY8CKIT-001 DVK

**Note** See the *PSoC Development Kit Board Guide* for details on connecting and programming PSoC devices.

4. Click on the code example, *LCD\_Seg\_Example1\_Battery\_Meter*, located in **Examples and Kits** on the Start Page of PSoC Creator.

Start Page

PSoC® Creator ™

PSoC Creator Start Page
Quick Start Guide
Intro to PSoC
Intro to PSoC Creator
PSoC Creator Training
Help Tutorials
My First Five PSoC 3 Designs

Examples and Kits
Find Example Project...

Kits
PSoC LCD Segment Drive EBK - CY8CKIT-029A
DLCD\_Seg\_Example1\_Battery\_Meter.cywrk
LCD\_Seg\_Example2\_StopWatch.cywrk

Figure 3-2. Start Page

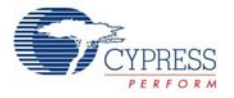

- 5. Create a folder in the desired location and click **OK**. The project opens in PSoC Creator and is saved in that folder.
- 6. Build the project by selecting the **Build** option.

| igure 3-3. Build Project                             |                                                        |  |  |  |  |
|------------------------------------------------------|--------------------------------------------------------|--|--|--|--|
| LCD_Seg_Example1_Battery_Meter - PSoC Creator 2.0    |                                                        |  |  |  |  |
| <u>File E</u> dit <u>Y</u> iew <u>D</u> ebug Project | <u>Build</u> <u>T</u> ools <u>W</u> indow <u>H</u> elp |  |  |  |  |
| 1 🔁 🔁 着 🖆 🖬 🖉 🖻 🕽 🖓                                  | Build LCD_Seg_Example1_Battery_Meter Shift+F6          |  |  |  |  |
|                                                      | Clean LCD_Seg_Example1_Battery_Meter                   |  |  |  |  |
| Workspace Explorer                                   | Clean_and Build LCD_Seg_Example1_Battery_Meter         |  |  |  |  |

7. Click the **Program** icon.

| Figu   | Figure 3-4. Program Option |        |               |             |               |               |                |       |
|--------|----------------------------|--------|---------------|-------------|---------------|---------------|----------------|-------|
| 🗒 LO   | CD_Seg                     | g_Exar | nple1_8       | lattery_l   | deter         | - PSoC        | Creator :      | 2.0   |
| Eile   | <u>E</u> dit               | ⊻iew   | <u>D</u> ebug | Project     | <u>B</u> uild | <u>T</u> ools | <u>W</u> indow | Help  |
| : 🗂    | <u>°</u> 6                 | i 💕 🛛  |               |             |               | 1X            | 50             | - 1 🗈 |
|        | - 🚠 🗧                      | » 嘴    | 🎇 🎘           | Ŧ           |               |               |                |       |
| Works  | pace Ex                    | plorer | _             |             | <b>•</b>      | <b>д X</b>    | Start          | Page  |
| ត្រូ 🔍 | 2                          |        | Prog          | gram (Ctrl- | -F5)          |               |                |       |

8. The project is programmed successfully, as shown in Figure 3-5.

Figure 3-5. Programming Successful

| The link step is up to date, no work needs to be done.    |
|-----------------------------------------------------------|
| Build Succeeded                                           |
| Programming started for device: 'PSoC3 CY8C3866AXI-040'.  |
| Device ID Check                                           |
| Erasing                                                   |
| Programming User NVL Arrays                               |
| Programming of Flash Starting                             |
| Protecting                                                |
| Verify Checksum                                           |
| Device 'PSoC3 CY8C3866AXI-040' was successfuly programmed |
|                                                           |
| <b>I</b>                                                  |
|                                                           |

9. Reset the device by pressing the switch SW4 on the DVK; see Figure 3-6.

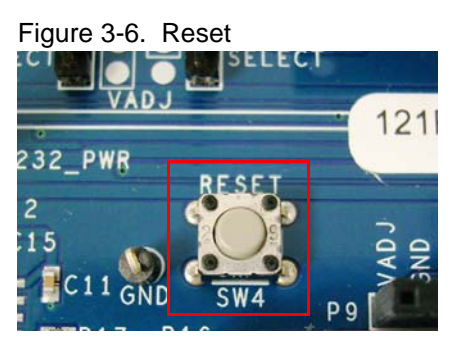

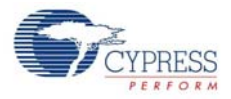

# 3.3 Hardware Connections

Connect the PSoC LCD segment drive board to Port A of the CY8CKIT-001 DVK.

Figure 3-7. Board Connected to Port A

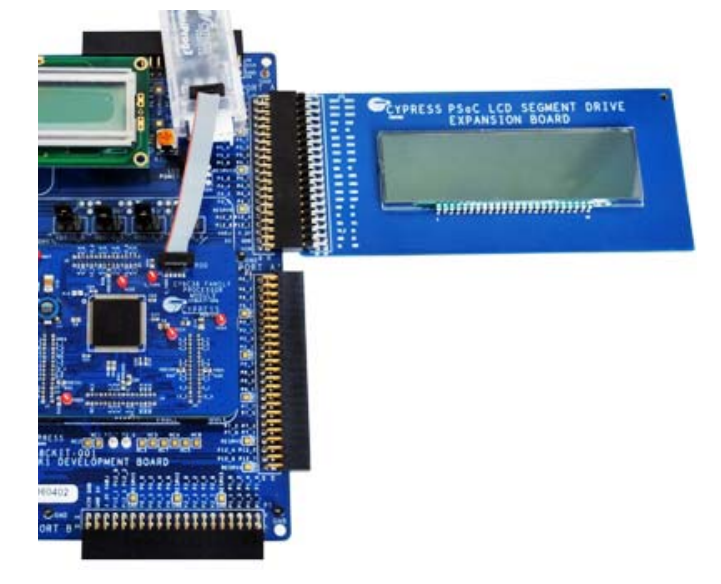

Connect the analog input from the potentiometer (VR slot in CY8CKIT-001 DVK) to P0\_2 on the DVK.

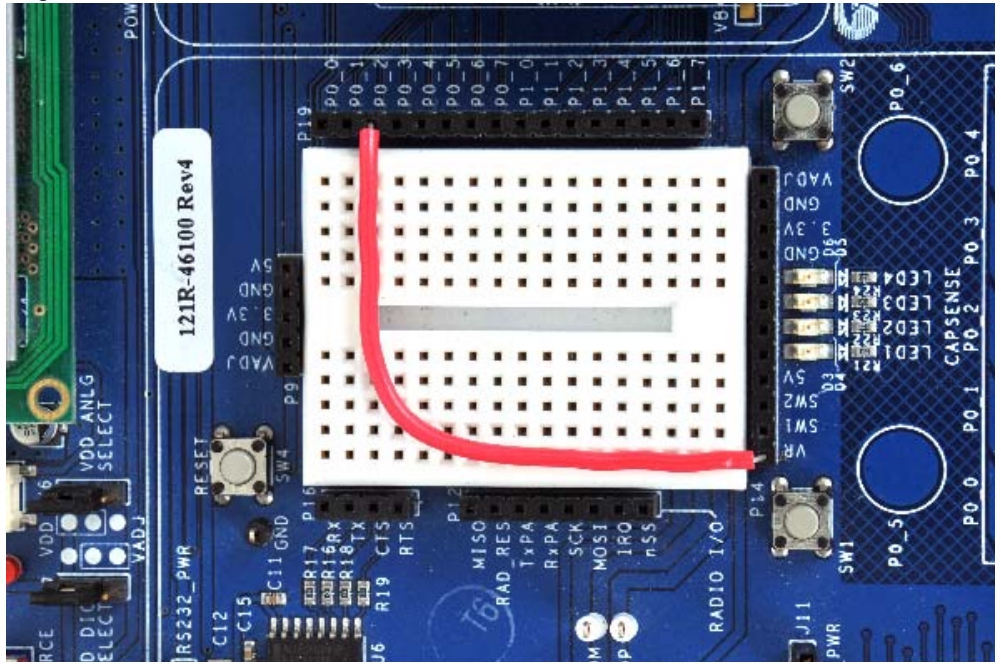

Figure 3-8. VR Connected to P0\_2 on CY8CKIT-001 DVK

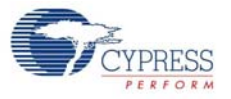

Power the VR by setting jumper J11 to the 'ON' position.

Figure 3-9. Jumper J11 in ON Position on CY8CKIT-001 DVK

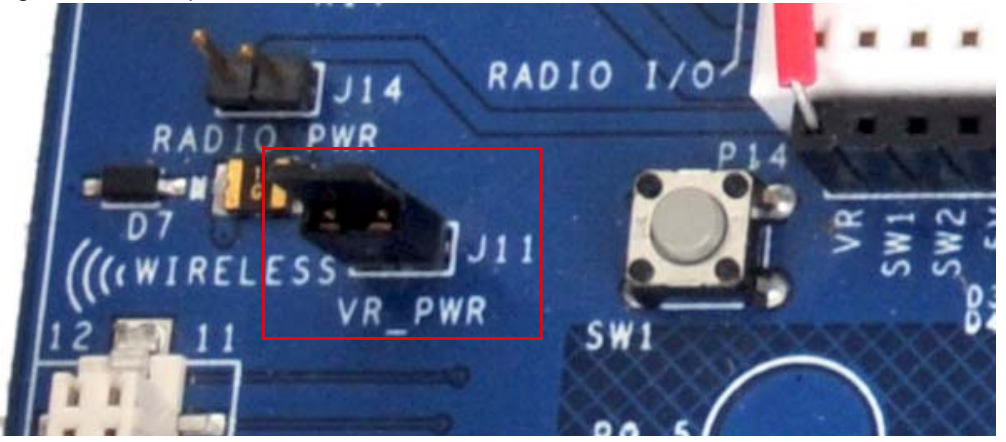

The remaining jumper settings on the DVK are in the default state. See the *PSoC Development Kit Board Guide* for the default setting of jumpers.

# 3.4 Verify the Output

Vary the VR (potentiometer) and note the change in status displayed on the LCD.

Figure 3-10. Verifying Output of Battery Meter Project

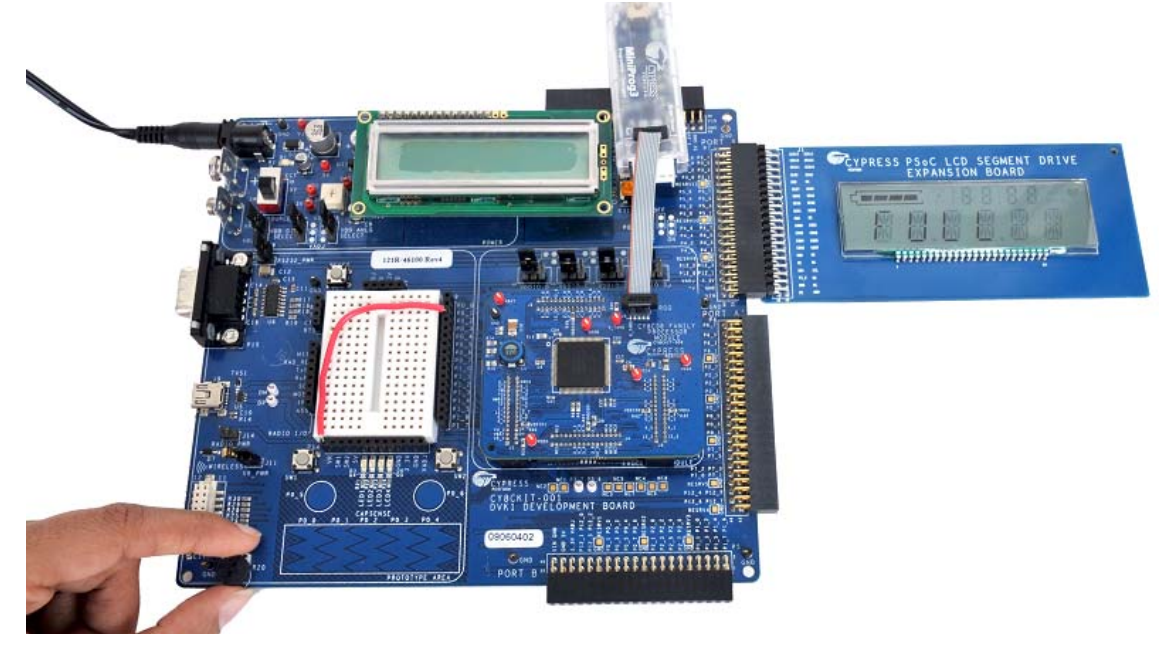

**Note** The best viewing angle is from 6 o'clock, according to the LCD glass characteristics.

Kit Operation

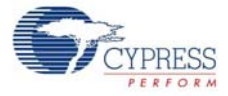

# 4. Hardware

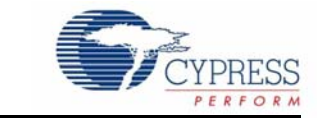

# 4.1 System Block Diagram

The PSoC LCD Segment Drive EBK consists of only three blocks.

- LCD glass (Golden View Display LCD, GV13956A-TPP)
- I2C EEPROM (ST, M24C02-W)
- 40-pin (20x2) connector (Sullins Connector Solutions, S2111E-20-ND)

Figure 4-1. System Block Diagram

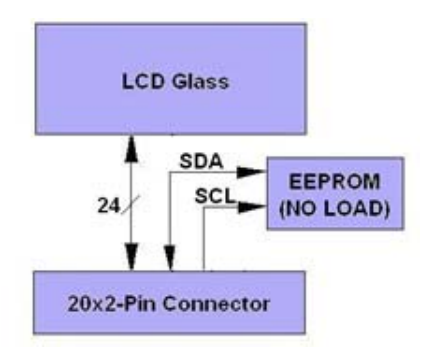

This board includes a custom LCD glass with maximum 128 segments. The glass has 24 pins (8 common and 16 segments lines) that are routed to the 20x2 pin connector and connected to the configured I/O pins of PSoC 3.

I2C EEPROM is a 'No Load' component on the board. It is used to store information about the EBK board number, so PSoC can recognize the board. ST M24C02-W is the 2-Kbit EEPROM with operating voltage in the range 2.5 V to 5.5 V.

40-pin (20×2) connector helps to connect the configured PSoC 3 I/O pins to the LCD glass pins. From the 40 pins available, only 24 are used by the kit. All unused pins are left floating.

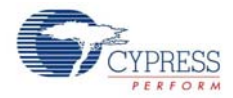

# 4.2 Functional Description

## 4.2.1 LCD Glass Details

Figure 4-2 shows the image of the LCD glass and Table 4-1 lists the segment details. The LCD glass provides visual feedback.

Figure 4-2. LCD Glass

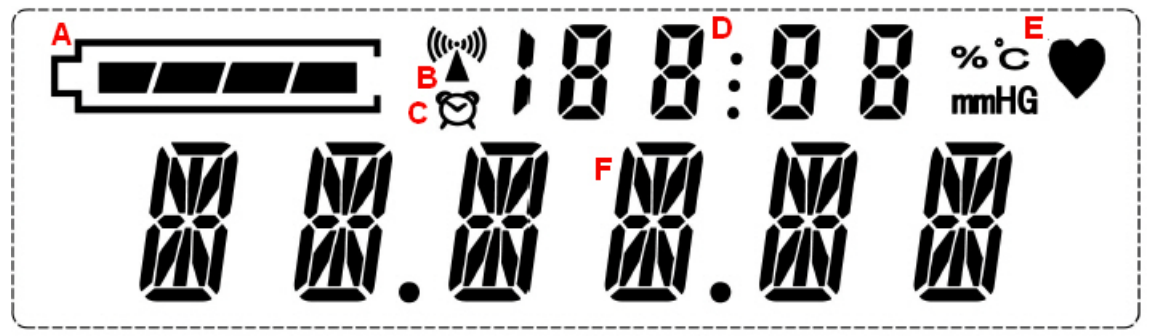

Table 4-1. LCD Glass Segment Details

| Label | Description                      |  |  |  |
|-------|----------------------------------|--|--|--|
| А     | Battery charge indicator bars    |  |  |  |
| В     | Wireless symbol                  |  |  |  |
| С     | Alarm display                    |  |  |  |
| D     | 7-segment numeric section        |  |  |  |
| E     | Medical symbol                   |  |  |  |
| F     | 14-segment alpha numeric section |  |  |  |

#### 4.2.1.1 Pixel Mapping Table

|      | SEG0 | SEG1 | SEG2 | SEG3 | SEG4 | SEG5 | SEG6 | SEG7 | SEG8 | SEG9 | SEG10 | SEG11 | SEG12 | SEG13 | SEG14 | SEG15 |
|------|------|------|------|------|------|------|------|------|------|------|-------|-------|-------|-------|-------|-------|
| COM7 | T7   | S1   | S2   | COL1 | S3   | S4   | S5   | COL2 | T1   | T4   | T2    | T3    | COL3  | COL4  | T5    | T6    |
| COM6 | 1A   | 1J   | 2A   | 2J   | ЗA   | 3J   | 4A   | 4J   | 5A   | 5J   | 6A    | 6J    | 10D   | 9D    | 8D    | 7D    |
| COM5 | 1P   | 1K   | 2P   | 2K   | 3P   | 3K   | 4P   | 4K   | 5P   | 5K   | 6P    | 6K    | 10C   | 9C    | 8C    | 7C    |
| COM4 | 1F   | 1B   | 2F   | 2B   | 3F   | 3B   | 4F   | 4B   | 5F   | 5B   | 6F    | 6B    | 10E   | 9E    | 8E    | 7E    |
| COM3 | 1G   | 1L   | 2G   | 2L   | 3G   | 3L   | 4G   | 4L   | 5G   | 5L   | 6G    | 6L    | 10G   | 9G    | 8G    | 7G    |
| COM2 | 1E   | 1C   | 2E   | 2C   | 3E   | 3C   | 4E   | 4C   | 5E   | 5C   | 6E    | 6C    | 10B   | 9B    | 8B    | 7B    |
| COM1 | 1M   | 1R   | 2M   | 2R   | 3M   | 3R   | 4M   | 4R   | 5M   | 5R   | 6M    | 6R    | 10F   | 9F    | 8F    | 7F    |
| COM0 | 1N   | 1D   | 2N   | 2D   | 3N   | 3D   | 4N   | 4D   | 5N   | 5D   | 6N    | 6D    | 10A   | 9A    | 8A    | 7A    |

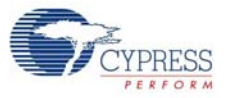

The following figure shows the segment lettering information for all LCD segments.

Figure 4-3. Segment Lettering Information

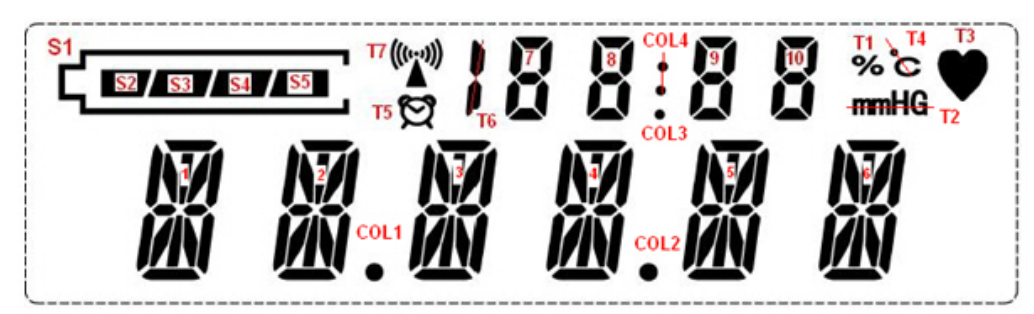

14-Segment and 7-Segment Lettering Information:

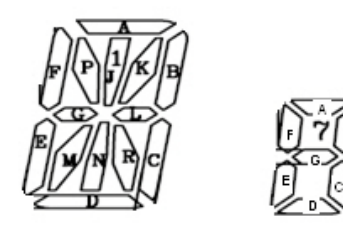

**Note** Pixel mapping table is also available on the back of the CY8CKIT-029 PSoC LCD Segment Drive EBK.

- 4.2.1.2 Glass Specification
  - Display type: TN
  - Viewing direction: 6 o'clock
  - Drive method:1/8 Duty, 1/4 BIAS
  - Operating voltage: 3.0 V
  - Polarizer mode: Reflective/Positive
  - Operating temperature: 0 °C ~ +50 °C.
  - Storage temperature: -10 °C ~ +60 °C.

## 4.3 Port Options with CY8CKIT-001 DVK

The LCD segment drive board connects to the CY8CKIT-001 PSoC DVK through the 20x2 pin connector. It connects through one of the following ports: Port A, Port A Prime, or Port B. Table 4-2 shows the pin assignment for all three ports along with the segment LCD pins (common and segments lines) assignment. Figure 3-7 shows the LCD segment board connection to port A of the DVK.

CYPRESS

| Pin | Port A   | Port A' | Port B  | PSoC EBK |
|-----|----------|---------|---------|----------|
| 1   | P3_7     | P6_7    | P1_7    | SEG15    |
| 2   | P3_6     | P6_6    | P1_6    | SEG14    |
| 3   | P3_5     | P6_5    | P1_5    | SEG13    |
| 4   | P3_4     | P6_4    | P1_4    | SEG12    |
| 5   | P3_3     | P6_3    | P1_3    | SEG11    |
| 6   | P3_2     | P6_2    | P1_2    | SEG10    |
| 7   | P3_1     | P6_1    | P1_1    | SEG9     |
| 8   | P3_0     | P6_0    | P1_0    | SEG8     |
| 9   | GND      | GND     | GND     | GND      |
| 10  | RESRV 11 | RESRV 8 | RESRV 3 | NC       |
| 11  | P5_7     | P2_7    | P2_7    | SEG7     |
| 12  | P5_6     | P2_6    | P2_6    | SEG6     |
| 13  | P5_5     | P2_5    | P2_5    | SEG5     |
| 14  | P5_4     | P2_4    | P2_4    | SEG4     |
| 15  | P5_3     | P2_3    | P2_3    | SEG3     |
| 16  | P5_2     | P2_2    | P2_2    | SEG2     |
| 17  | P5_1     | P2_1    | P2_1    | SEG1     |
| 18  | P5_0     | P2_0    | P2_0    | SEG0     |
| 19  | GND      | GND     | GND     | GND      |
| 20  | RESRV 10 | RESRV 7 | RESRV 2 | NC       |
| 21  | P4_7     | P0_7    | P0_7    | COM0     |
| 22  | P4_6     | P0_6    | P0_6    | COM1     |
| 23  | P4_5     | P0_5    | P0_5    | COM2     |
| 24  | P4_4     | P0_4    | P0_4    | COM3     |
| 25  | P4_3     | P0_3    | P0_3    | COM4     |
| 26  | P4_2     | P0_2    | P0_2    | COM5     |
| 27  | P4_1     | P0_1    | P0_1    | COM6     |
| 28  | P4_0     | P0_0    | P0_0    | COM7     |

GND

**RESRV 6** 

P7\_7

P7\_6

P7\_5

P7\_4

P7\_3

P7 2

P7\_1

P7\_0

GND

**RESRV 5** 

GND

**RESRV 1** 

P12\_3

P12\_2

P12\_1

P12\_0

V3\_3

VADJ

GND

V5\_0

VIN

GND

GND

NC

NC

NC

SDA

SCL

V3\_3

NC

GND

NC

NC

GND

Table 4-2. Port Pin Connections

GND

**RESRV 9** 

P12\_3

P12\_2

P12\_1

P12\_0

V3\_3

VADJ

GND

V5\_0

VIN

GND

29

30

31

32 33

34

35

36

37

38

39

40

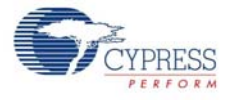

### Jumper Settings of CY8CKIT-001 DVK to Use Port A' and Port B:

Both Port A' and Port B uses the Port 2 pins for segment lines. Switch the jumper J12 to the 'OFF' position; this switches off the power to the character LCD, which is connected to Port 2 of the CY8CKIT-001 DVK.

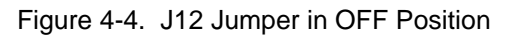

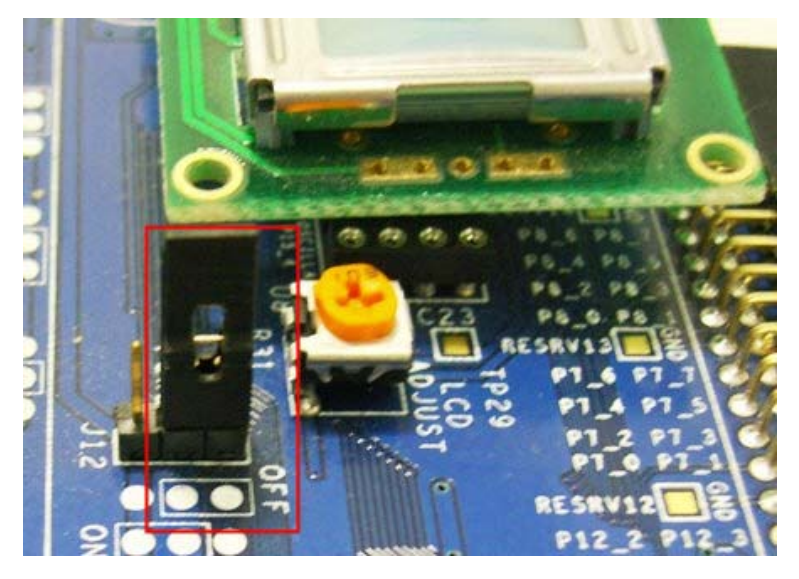

PSoC 3 provides serial wire debugging (SWD) with SWD on GPIO pins option. The port pins used for SWD are P1\_0 (SWDIO) and P1\_1 (SWDCK). Port B uses the P1\_0 and P1\_1 for Seg9 and Seg8 signals, respectively. Therefore, the debugging option is not available when using Port B. PSoC Creator allows routing P1\_1 and P1\_0 to be used as GPIO pins when debugging is disabled. To disable debugging, follow these steps:

- 1. Open the design wide resource file (with extension '.cydwr').
- 2. Click the **System** tab.
- 3. In the Debugging option, clear the **Enable** check box; select **Debug ports disabled** in the Debug Port Select (DPS) option. See Figure 4-5 for these settings.

| Figure 4-5 | . Disable | Debugging |
|------------|-----------|-----------|
|------------|-----------|-----------|

| Start Page *LCD_Segeter.cydwr TopDesign.cysch |      | <b>→</b> 4 Þ <b>×</b>    |
|-----------------------------------------------|------|--------------------------|
| Seset LEExpand Collapse                       |      |                          |
| Option                                        | Туре | Value                    |
| Configuration                                 |      |                          |
| □ Programming\Debugging                       |      |                          |
| - Debug Port Select (DPS)                     | ENUM | Debug ports disabled 🗸 🗸 |
| - Enable                                      | BOOL |                          |
| Require XRES Pin                              | BOOL |                          |
| Use Optional XRES                             | BOOL |                          |
| Voltage Configuration                         |      |                          |

## 4.4 **Power Supply**

The kit is powered from the CY8CKIT-001 DVK through the 40-pin (2×20) connector.

Hardware

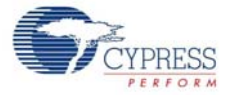

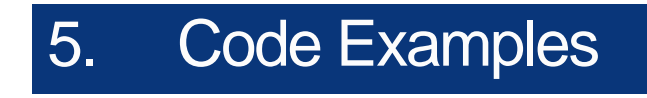

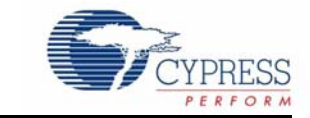

# 5.1 Code Example 1: LCD\_Seg\_Example1\_Battery\_Meter

This code example demonstrates the battery charge indicator along with the 14-segment display of the LCD glass by implementing a battery meter. The battery meter is used to graphically display the battery charge level; the 14-segment display is used to relay messages related to the battery charge (full, medium, and low).

#### 5.1.1 Project Description

The potentiometer on the DVK is used to increase and decrease the battery meter on the segment LCD. The four segments (S2, S3, S4, S5, see Figure 4-3) have four voltage levels (1.25 V, 2.50 V, 3.75 V, and 5 V) to define the switching on/off of the battery meter. This is accomplished using count values from the Delta-Sigma ADC available on PSoC 3. Based on the battery meter, 'Full', 'Medium', and 'Low' are displayed on the 14-segment LCD display.

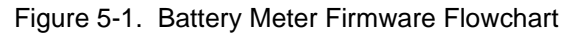

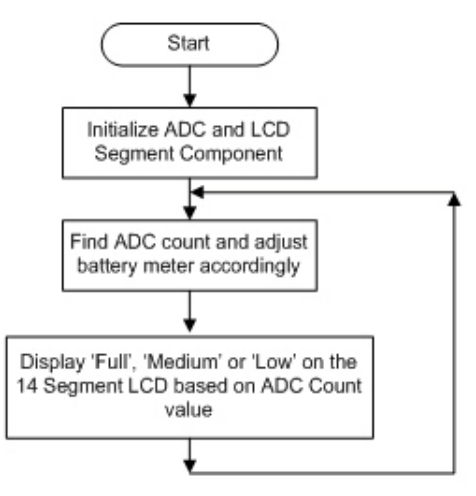

### 5.1.2 Running the Code Example

Follow the steps described in Programming a PSoC 3 Device on page 9 to program the PSoC 3 device with the Battery Meter code example.

#### 5.1.3 Hardware Connections

See Hardware Connections on page 12 for details on hardware connections.

#### 5.1.4 Verifying Output

Vary the VR (potentiometer) and note the status changes displayed on the LCD.

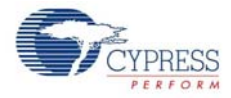

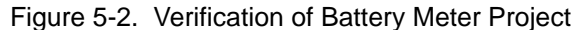

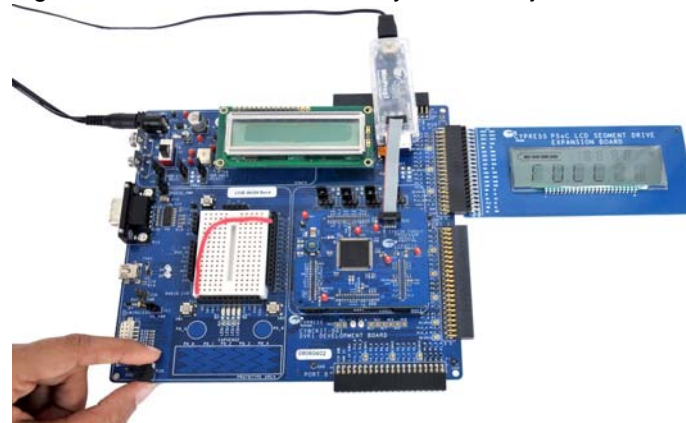

## 5.1.5 PSoC Creator Project Details

PSoC Creator offers a flexible software tool to create and configure the programmable peripherals. Figure 5-3. PSoC Creator Top Level Design For Battery Meter Project

|        | ADC_De | ISig |                        |
|--------|--------|------|------------------------|
| VR 🛛 🚽 |        | 5    | LCD_Seg<br>Segment LCD |
|        | 4      | -    |                        |

#### 5.1.5.1 LCD\_Seg

The LCD\_Seg is the core component in this code example. There is a single segment LCD component selected to handle all displays on the LCD glass panel. This component defines all segment assignments for the glass. The component presents a grid containing an entry for each addressable element in the glass. An element can be a pixel in the matrix characters, a segment of one of the segment displays, or a specific icon (symbol) built into the display. Each element is considered a pixel and is individually addressed at its mapped location and turned on or off using the component pixel handling API calls.

There are also helper functions that can be defined. Each helper is specifically designed to allow handling of the different types of characters in the display. Thus, segments of a segment character are grouped and addressed collectively by a single helper. Each helper has a set of component API calls that are placed in the code to write digits or characters to the target display areas.

Each icon is turned on or off using a write pixel API call. The matrix display characters are set using a write string API call. The segment displays are written one character at a time using a write character or write digit API call.

In the basic configuration, the bias voltage is selected to set the contrast level. The contrast level can also be adjusted dynamically, by using the API call provided by the segment LCD component. The higher the bias level set in the call to the API the higher the contrast. The API allows a selection between 0 and 127 with 127 corresponding to the maximum contrast level. The frame rate is selected to be the maximum rate before the characters in the display begin to reduce in contrast.

The segment LCD component in this code example is used to control the switching on/off of the segments of battery charge indicator (S1, S2, S3, S4, and S5) and also the 14-segment display message. The component provides all analog and digital signals necessary to drive 128 segments liquid crystal display using eight common lines and sixteen segment drive lines.

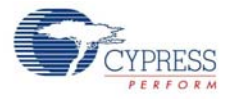

Figure 5-4. Segment LCD Configuration: Basic Tab

| Configure 'SegLCD'         | ? 🛛                                                           |
|----------------------------|---------------------------------------------------------------|
| Name: LCD_Seg              |                                                               |
| Basic Configuration Driver | Power Settings Display Helpers Custom Characters Built-in 4 D |
| Number of common lines     | 8                                                             |
| Number of segment lines    | 16                                                            |
| Enable Ganging Commons     |                                                               |
| Bias type                  | 1/4                                                           |
| Waveform type              | Type A Standard 💙                                             |
| Frame rate, Hz             | 100                                                           |
| Driver Power Mode          | No Sleep 🔽                                                    |
| Bias voltage, V            | 2.891 • 3.0V • 5.5V                                           |
| Datasheet                  | OK Apply Cancel                                               |

Figure 5-5. Segment LCD Configuration: Driver Power Settings

| Configure                | 'SegLCD'                                           |                   |                                         |                                     |                      | ? 🛛            |
|--------------------------|----------------------------------------------------|-------------------|-----------------------------------------|-------------------------------------|----------------------|----------------|
| Name:<br>Basic           | LCD_Seg                                            | Driver Po         | ower Settings                           | Display Helpe                       | ers Custom Character | s Built-in 4 ▷ |
| Glass S                  | iize, sq cm<br>vanced                              |                   | 10                                      | <b>\$</b>                           |                      |                |
| High<br>© [<br>C         | n Drive Time, µs<br>Default Step<br>Custom Step [[ | s<br>2.27<br>0.04 | Value<br>79.49                          | \$                                  |                      |                |
| High D<br>Low D<br>Low D | Drive Strength<br>trive Time, μs<br>trive Strength |                   | seg=1x com=2x<br>2.27<br>seg=0.06x com= | <ul><li>✓</li><li>0.12x ✓</li></ul> |                      |                |
| Datas                    | heet                                               |                   |                                         | OK                                  | Apply                | Cancel         |

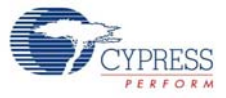

| Basic (                                        | onfiguration           | n Driver Po     | wer Settings | Display H      | elners (               | istom Charac | ters Built-i | n       |
|------------------------------------------------|------------------------|-----------------|--------------|----------------|------------------------|--------------|--------------|---------|
| elpers                                         |                        |                 |              | Selec          | ted Helpers            |              |              |         |
| Segme<br>4 Segm<br>6 Segm<br>argraph<br>1atrix | nt<br>ent<br>rand Dial |                 | <br>         | ] Helpe        | r_14Segment<br>r_Bar_0 | 0            |              |         |
| Helper f                                       | unction con            | figuration      |              |                |                        |              |              |         |
|                                                | Mura                   | bor of our bolo | e ca         | ootod piuol po |                        |              |              |         |
| A                                              |                        | а А             | A            | A              | A                      | *            |              |         |
| E P.J                                          | KBEP                   | KBEPI           | KBEPI        | KBEPI          | KBEPU                  | кв           |              |         |
| U.S.                                           |                        |                 | 41 Lai       |                |                        |              |              |         |
| E M M                                          | DOCH                   | NRCEMN          | DOEMN        | BOEMN          | DODUNI                 |              |              |         |
| EMIN                                           | RCEM                   | ARCEMN          | RCEMM        | RCEMM          | RCEMPI                 |              |              |         |
| D                                              | - X X                  | D X X D         | D            | D X X D        | D.                     |              |              |         |
| Pixel Ma                                       | apping Table           | 9               |              |                |                        |              |              |         |
|                                                | Com7                   | Com6            | Com5         | Com4           | Com3                   | Com2         | Com1         | Com0    |
| Seg0                                           | PIX7                   | H14SEG0         | H14SEG0      | H14SEG0        | H14SEG0                | H14SEG0      | H14SEG0      | H14SEG0 |
| Seg1                                           | S1                     | H14SEG0         | H14SEG0      | H14SEG0        | H14SEG0                | H14SEG0      | H14SEG0      | H14SEG0 |
| Seg2                                           | S2                     | H14SEG1         | H14SEG1      | H14SEG1        | H14SEG1                | H14SEG1      | H14SEG1      | H14SEG1 |
| Seg3                                           | PIX31                  | H14SEG1         | H14SEG1      | H14SEG1        | H14SEG1                | H14SEG1      | H14SEG1      | H14SEG1 |
| Seg4                                           | \$3                    | H14SEG2         | H14SEG2      | H14SEG2        | H14SEG2                | H14SEG2      | H14SEG2      | H14SEG2 |
| Seg5                                           | S4                     | H14SEG2         | H14SEG2      | H14SEG2        | H14SEG2                | H14SEG2      | H14SEG2      | H14SEG2 |
| Seg6                                           | S5                     | H14SEG3         | H14SEG3      | H14SEG3        | H14SEG3                | H14SEG3      | H14SEG3      | H14SEG3 |
| Seg7                                           | PIX63                  | H14SEG3         | H14SEG3      | H14SEG3        | H14SEG3                | H14SEG3      | H14SEG3      | H14SEG3 |
| Seg8                                           | PIX71                  | H14SEG4         | H14SEG4      | H14SEG4        | H14SEG4                | H14SEG4      | H14SEG4      | H14SEG4 |
| Seg9                                           | PIX79                  | H14SEG4         | H14SEG4      | H14SEG4        | H14SEG4                | H14SEG4      | H14SEG4      | H14SEG4 |
| Seg10                                          | PIX87                  | H14SEG5         | H14SEG5      | H14SEG5        | H14SEG5                | H14SEG5      | H14SEG5      | H14SEG5 |
| Seg11                                          | PIX95                  | H14SEG5         | H14SEG5      | H14SEG5        | H14SEG5                | H14SEG5      | H14SEG5      | H14SEG5 |
| Seg12                                          | PIX103                 | PIX102          | PIX101       | PIX100         | PIX99                  | PIX98        | PIX97        | PIX96   |
| eg13                                           | PIX111                 | PIX110          | PIX109       | PIX108         | PIX107                 | PIX106       | PIX105       | PIX104  |
| 1000007                                        | PIX119                 | PIX118          | PIX117       | PIX116         | PIX115                 | PIX114       | PIX113       | PIX112  |
| jeg14                                          | PIX127                 | PIX126          | PIX125       | PIX124         | PIX123                 | PIX122       | PIX121       | PIX120  |
| eg14<br>eg15                                   |                        |                 |              |                |                        |              |              |         |
| eg14<br>leg15                                  |                        |                 |              |                |                        |              |              |         |
| ieg14<br>ieg15                                 |                        |                 |              |                |                        |              |              |         |
| ieg14<br>ieg15                                 |                        |                 |              |                |                        |              |              |         |

Figure 5-6. Six Character Helper for 16-Segment Display

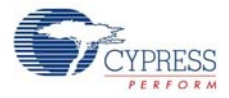

| Helpers<br>7 Segment<br>14 Segmer<br>16 Segmer<br>Bargraph a<br>Matrix<br>Helper fur       | t<br>nt<br>and Dial<br>nction cont                                                                      |                                                                                                    |                                                                                                    | Selec                                                                                                    | ted Helpers                                                                                                    |                                                                                                    |                                                                                                    |                                                                                                    |
|--------------------------------------------------------------------------------------------|----------------------------------------------------------------------------------------------------|----------------------------------------------------------------------------------------------------|----------------------------------------------------------------------------------------------------|----------------------------------------------------------------------------------------------------|----------------------------------------------------------------------------------------------------|----------------------------------------------------------------------------------------------------|----------------------------------------------------------------------------------------------------|----------------------------------------------------------------------------------------------------|
| 7 Segment<br>14 Segmer<br>16 Segmer<br>Bargraph a<br>Matrix<br>Helper fur                  | t<br>nt<br>and Dial<br>nction cont                                                                      |                                                                                                    | c                                                                                                    |                                                                                                    | 1.10                                                                                                    |                                                                                                    |                                                                                                    |                                                                                                    |
| 16 Segmer<br>Bargraph a<br>Matrix<br>Helper fur                                            | nt<br>and Dial<br>nction cont                                                                           |                                                                                                    | CONTRACTOR OF STREET                                                                                   | Helpe                                                                                                    | r_145egment_<br>r Bar 0                                                                                          | _U                                                                                                    |                                                                                                    |                                                                                                    |
| Bargraph a<br>Matrix<br>Helper fur                                                         | and Dial                                                                                                |                                                                                                    |                                                                                                    |                                                                                                    |                                                                                                    |                                                                                                    |                                                                                                    |                                                                                                    |
| Helper fur                                                                                 | nction con                                                                                              |                                                                                                    | 4                                                                                                    |                                                                                                    |                                                                                                    |                                                                                                    |                                                                                                    |                                                                                                    |
|                                                                                            | nedorr con                                                                                              | figuration                                                                                                    |                                                                                                    |                                                                                                    |                                                                                                    |                                                                                                    |                                                                                                    |                                                                                                    |
|                                                                                            |                                                                                                    | ngurauon                                                                                                    |                                                                                                    | 101 10                                                                                                    | 1                                                                                                    |                                                                                                    |                                                                                                    |                                                                                                    |
|                                                                                            | Num                                                                                                    | ber of symbols.                                                                                                   | 5 Sel                                                                                                  | ected pixel na                                                                                                   | me                                                                                                    |                                                                                                    |                                                                                                    |                                                                                                    |
|                                                                                            |                                                                                                    |                                                                                                    |                                                                                                    |                                                                                                    |                                                                                                    |                                                                                                    |                                                                                                    |                                                                                                    |
|                                                                                            |                                                                                                    |                                                                                                    |                                                                                                    |                                                                                                    |                                                                                                    |                                                                                                    |                                                                                                    |                                                                                                    |
| 100 100 10                                                                                 |                                                                                                    |                                                                                                    |                                                                                                    |                                                                                                    |                                                                                                    |                                                                                                    |                                                                                                    |                                                                                                    |
| SSS                                                                                        | SSS                                                                                                    |                                                                                                    |                                                                                                    |                                                                                                    |                                                                                                    |                                                                                                    |                                                                                                    |                                                                                                    |
| 1 2 3                                                                                      | 3 4 5                                                                                                   |                                                                                                    |                                                                                                    |                                                                                                    |                                                                                                    |                                                                                                    |                                                                                                    |                                                                                                    |
|                                                                                            |                                                                                                    |                                                                                                    |                                                                                                    |                                                                                                    |                                                                                                    |                                                                                                    |                                                                                                    |                                                                                                    |
|                                                                                            |                                                                                                    |                                                                                                    |                                                                                                    |                                                                                                    |                                                                                                    |                                                                                                    |                                                                                                    |                                                                                                    |
|                                                                                            |                                                                                                    |                                                                                                    |                                                                                                    |                                                                                                    |                                                                                                    |                                                                                                    |                                                                                                    |                                                                                                    |
| 1                                                                                          |                                                                                                    |                                                                                                    |                                                                                                    |                                                                                                    |                                                                                                    |                                                                                                    |                                                                                                    |                                                                                                    |
| Pixel Map                                                                                  | ping Table                                                                                              |                                                                                                    |                                                                                                    |                                                                                                    |                                                                                                    |                                                                                                    |                                                                                                    |                                                                                                    |
|                                                                                            | Com7                                                                                                    | Com6                                                                                                    | Com5                                                                                                   | Com4                                                                                                    | Com3                                                                                                    | Com2                                                                                                    | Com1                                                                                                    | Com0                                                                                                    |
| Seg0                                                                                       | PIX7                                                                                                    | H14SEG0                                                                                                    | H14SEG0                                                                                                | H14SEG0                                                                                                    | H14SEG0                                                                                                    | H14SEG0                                                                                                    | H14SEG0                                                                                                    | H14SEG0                                                                                                    |
| Seg1                                                                                       | S1                                                                                                    | H14SEG0                                                                                                    | H14SEG0                                                                                                | H14SEG0                                                                                                    | H14SEG0                                                                                                    | H14SEG0                                                                                                    | H14SEG0                                                                                                    | H14SEG0                                                                                                    |
| Seg2                                                                                       | S2                                                                                                    | H14SEG1                                                                                                    | H14SEG1                                                                                                | H14SEG1                                                                                                    | H14SEG1                                                                                                    | H14SEG1                                                                                                    | H14SEG1                                                                                                    | H14SEG1                                                                                                    |
| Seg3                                                                                       | PIX31                                                                                                   | H14SEG1                                                                                                    | H14SEG1                                                                                                | H14SEG1                                                                                                    | H14SEG1                                                                                                    | H14SEG1                                                                                                    | H14SEG1                                                                                                    | H14SEG1                                                                                                    |
| Seq4                                                                                       | \$3                                                                                                    | H14SEG2                                                                                                    | H14SEG2                                                                                                | H14SEG2                                                                                                    | H14SEG2                                                                                                    | UNIXEEDO                                                                                                    |                                                                                                    |                                                                                                    |
|                                                                                            |                                                                                                    |                                                                                                    |                                                                                                    |                                                                                                    |                                                                                                    | H143EGZ                                                                                                    | H14SEG2                                                                                                    | H14SEG2                                                                                                    |
| Seg5                                                                                       | S4                                                                                                    | H14SEG2                                                                                                    | H14SEG2                                                                                                | H14SEG2                                                                                                    | H14SEG2                                                                                                    | H14SEG2                                                                                                    | H14SEG2<br>H14SEG2                                                                                               | H14SEG2<br>H14SEG2                                                                                                    |
| Seg5<br>Seg6                                                                               | S4<br>S5                                                                                                | H14SEG2<br>H14SEG3                                                                                                | H14SEG2<br>H14SEG3                                                                                     | H14SEG2<br>H14SEG3                                                                                               | H14SEG2<br>H14SEG3                                                                                               | H14SEG2<br>H14SEG2                                                                                               | H14SEG2<br>H14SEG2<br>H14SEG3                                                                                    | H14SEG2<br>H14SEG2<br>H14SEG3                                                                                               |
| Seg5<br>Seg6<br>Seg7                                                                       | S4<br>S5<br>PIX63                                                                                       | H14SEG2<br>H14SEG3<br>H14SEG3                                                                                     | H14SEG2<br>H14SEG3<br>H14SEG3                                                                          | H14SEG2<br>H14SEG3<br>H14SEG3                                                                                    | H14SEG2<br>H14SEG3<br>H14SEG3                                                                                    | H14SEG2<br>H14SEG2<br>H14SEG3<br>H14SEG3                                                                         | H14SEG2<br>H14SEG2<br>H14SEG3<br>H14SEG3                                                                         | H14SEG2<br>H14SEG2<br>H14SEG3<br>H14SEG3                                                                                    |
| Seg5<br>Seg6<br>Seg7<br>Seg8                                                               | S4<br>S5<br>PIX63<br>PIX71                                                                              | H14SEG2<br>H14SEG3<br>H14SEG3<br>H14SEG4                                                                          | H14SEG2<br>H14SEG3<br>H14SEG3<br>H14SEG4                                                               | H14SEG2<br>H14SEG3<br>H14SEG3<br>H14SEG4                                                                         | H14SEG2<br>H14SEG3<br>H14SEG3<br>H14SEG4                                                                         | H14SEG2<br>H14SEG3<br>H14SEG3<br>H14SEG4                                                                         | H14SEG2<br>H14SEG2<br>H14SEG3<br>H14SEG3<br>H14SEG4                                                              | H14SEG2<br>H14SEG2<br>H14SEG3<br>H14SEG3<br>H14SEG4                                                                         |
| Seg5<br>Seg6<br>Seg7<br>Seg8<br>Seg9                                                       | S4<br>S5<br>PIX63<br>PIX71<br>PIX79                                                                     | H14SEG2<br>H14SEG3<br>H14SEG3<br>H14SEG4<br>H14SEG4                                                               | H14SEG2<br>H14SEG3<br>H14SEG3<br>H14SEG4<br>H14SEG4                                                    | H14SEG2<br>H14SEG3<br>H14SEG3<br>H14SEG4<br>H14SEG4                                                              | H14SEG2<br>H14SEG3<br>H14SEG3<br>H14SEG4<br>H14SEG4                                                              | H14SEG2<br>H14SEG3<br>H14SEG3<br>H14SEG4<br>H14SEG4                                                              | H14SEG2<br>H14SEG2<br>H14SEG3<br>H14SEG3<br>H14SEG4<br>H14SEG4                                                   | H14SEG2<br>H14SEG2<br>H14SEG3<br>H14SEG3<br>H14SEG4<br>H14SEG4                                                              |
| Seg5<br>Seg6<br>Seg7<br>Seg8<br>Seg9<br>Seg10                                              | S4<br>S5<br>PIX63<br>PIX71<br>PIX79<br>PIX87                                                            | H14SEG2<br>H14SEG3<br>H14SEG3<br>H14SEG4<br>H14SEG4<br>H14SEG5                                                    | H14SEG2<br>H14SEG3<br>H14SEG3<br>H14SEG4<br>H14SEG4<br>H14SEG5                                         | H14SEG2<br>H14SEG3<br>H14SEG3<br>H14SEG4<br>H14SEG4<br>H14SEG5                                                   | H14SEG2<br>H14SEG3<br>H14SEG3<br>H14SEG4<br>H14SEG4<br>H14SEG5                                                   | H143EG2<br>H14SEG3<br>H14SEG3<br>H14SEG4<br>H14SEG4<br>H14SEG5                                                   | H14SEG2<br>H14SEG2<br>H14SEG3<br>H14SEG3<br>H14SEG4<br>H14SEG4<br>H14SEG5                                        | H14SEG2<br>H14SEG3<br>H14SEG3<br>H14SEG3<br>H14SEG4<br>H14SEG4<br>H14SEG5                                                   |
| Seg5<br>Seg6<br>Seg7<br>Seg8<br>Seg9<br>Seg10<br>Seg11                                     | S4<br>S5<br>PIX63<br>PIX71<br>PIX79<br>PIX87<br>PIX85                                                   | H14SEG2<br>H14SEG3<br>H14SEG3<br>H14SEG4<br>H14SEG4<br>H14SEG5                                                    | H14SEG2<br>H14SEG3<br>H14SEG3<br>H14SEG4<br>H14SEG4<br>H14SEG5<br>H14SEG5                              | H14SEG2<br>H14SEG3<br>H14SEG3<br>H14SEG4<br>H14SEG4<br>H14SEG5                                                   | H14SEG2<br>H14SEG3<br>H14SEG3<br>H14SEG4<br>H14SEG4<br>H14SEG5<br>H14SEG5                                        | H143EG2<br>H14SEG3<br>H14SEG3<br>H14SEG4<br>H14SEG4<br>H14SEG5<br>H14SEG5                                        | H14SEG2<br>H14SEG3<br>H14SEG3<br>H14SEG3<br>H14SEG4<br>H14SEG4<br>H14SEG5<br>H14SEG5                             | H14SEG2<br>H14SEG2<br>H14SEG3<br>H14SEG3<br>H14SEG4<br>H14SEG4<br>H14SEG5<br>H14SEG5                                        |
| Seg5<br>Seg6<br>Seg7<br>Seg8<br>Seg9<br>Seg10<br>Seg11<br>Seg12                            | S4<br>S5<br>PIX63<br>PIX71<br>PIX79<br>PIX87<br>PIX87<br>PIX95<br>PIX103                                | H14SEG2<br>H14SEG3<br>H14SEG3<br>H14SEG4<br>H14SEG5<br>H14SEG5<br>PIX102                                          | H14SEG2<br>H14SEG3<br>H14SEG3<br>H14SEG4<br>H14SEG5<br>H14SEG5<br>PIX101                               | H14SEG2<br>H14SEG3<br>H14SEG3<br>H14SEG4<br>H14SEG4<br>H14SEG5<br>PIX100                                         | H14SEG2<br>H14SEG3<br>H14SEG3<br>H14SEG4<br>H14SEG5<br>H14SEG5<br>H14SEG5<br>PIX99                               | H145EG2<br>H14SEG3<br>H14SEG3<br>H14SEG4<br>H14SEG4<br>H14SEG5<br>H14SEG5<br>PIX98                               | H14SEG2<br>H14SEG3<br>H14SEG3<br>H14SEG4<br>H14SEG4<br>H14SEG5<br>H14SEG5<br>PIX97                               | H14SEG2<br>H14SEG3<br>H14SEG3<br>H14SEG3<br>H14SEG4<br>H14SEG5<br>H14SEG5<br>H14SEG5<br>PIX96                               |
| Seg5<br>Seg6<br>Seg7<br>Seg8<br>Seg9<br>Seg10<br>Seg11<br>Seg12<br>Seg13                   | S4<br>S5<br>PIX63<br>PIX71<br>PIX79<br>PIX87<br>PIX87<br>PIX95<br>PIX103<br>PIX111                      | H14SEG2<br>H14SEG3<br>H14SEG3<br>H14SEG4<br>H14SEG4<br>H14SEG5<br>H14SEG5<br>PIX102<br>PIX110                     | H14SEG3<br>H14SEG3<br>H14SEG3<br>H14SEG4<br>H14SEG4<br>H14SEG5<br>H14SEG5<br>PIX101<br>PIX103          | H14SEG2<br>H14SEG3<br>H14SEG3<br>H14SEG4<br>H14SEG4<br>H14SEG5<br>H14SEG5<br>PIX100<br>PIX108                    | H14SEG2<br>H14SEG3<br>H14SEG3<br>H14SEG4<br>H14SEG5<br>H14SEG5<br>H14SEG5<br>PIX99<br>PIX107                     | H143EG2<br>H148EG3<br>H148EG3<br>H148EG3<br>H148EG4<br>H148EG5<br>H148EG5<br>PIX98<br>PIX106                     | H14SEG2<br>H14SEG2<br>H14SEG3<br>H14SEG3<br>H14SEG4<br>H14SEG5<br>H14SEG5<br>PIX97<br>PIX105                     | H14SEG2<br>H14SEG3<br>H14SEG3<br>H14SEG3<br>H14SEG4<br>H14SEG5<br>H14SEG5<br>H14SEG5<br>PIX96<br>PIX104                     |
| Seg5<br>Seg6<br>Seg7<br>Seg8<br>Seg9<br>Seg10<br>Seg11<br>Seg12<br>Seg13<br>Seg14          | S4<br>S5<br>PIX63<br>PIX71<br>PIX79<br>PIX87<br>PIX87<br>PIX87<br>PIX103<br>PIX111<br>PIX119            | H14SEG2<br>H14SEG3<br>H14SEG3<br>H14SEG4<br>H14SEG4<br>H14SEG5<br>H14SEG5<br>PIX102<br>PIX110<br>PIX118           | H14SEG3<br>H14SEG3<br>H14SEG3<br>H14SEG4<br>H14SEG5<br>H14SEG5<br>PIX101<br>PIX109<br>PIX117           | H14SEG2<br>H14SEG3<br>H14SEG3<br>H14SEG4<br>H14SEG5<br>H14SEG5<br>PIX100<br>PIX108<br>PIX116                     | H14SEG2<br>H14SEG3<br>H14SEG3<br>H14SEG4<br>H14SEG5<br>H14SEG5<br>PIX99<br>PIX107<br>PIX115                      | H143EG2<br>H14SEG3<br>H14SEG3<br>H14SEG4<br>H14SEG4<br>H14SEG5<br>H14SEG5<br>PIX98<br>PIX106<br>PIX114           | H14SEG2<br>H14SEG3<br>H14SEG3<br>H14SEG3<br>H14SEG4<br>H14SEG5<br>H14SEG5<br>PIX97<br>PIX105<br>PIX113           | H14SEG2<br>H14SEG3<br>H14SEG3<br>H14SEG3<br>H14SEG4<br>H14SEG5<br>H14SEG5<br>H14SEG5<br>PIX96<br>PIX104<br>PIX112           |
| Seg5<br>Seg6<br>Seg7<br>Seg8<br>Seg9<br>Seg10<br>Seg11<br>Seg12<br>Seg13<br>Seg14<br>Seg15 | S4<br>S5<br>PIX63<br>PIX71<br>PIX79<br>PIX87<br>PIX95<br>PIX103<br>PIX103<br>PIX111<br>PIX119<br>PIX127 | H14SEG2<br>H14SEG3<br>H14SEG3<br>H14SEG4<br>H14SEG5<br>H14SEG5<br>H14SEG5<br>PIX102<br>PIX110<br>PIX118<br>PIX126 | H14SEG3<br>H14SEG3<br>H14SEG3<br>H14SEG4<br>H14SEG5<br>H14SEG5<br>PIX101<br>PIX109<br>PIX107<br>PIX125 | H14SEG2<br>H14SEG3<br>H14SEG3<br>H14SEG4<br>H14SEG5<br>H14SEG5<br>PIX100<br>PIX100<br>PIX108<br>PIX116<br>PIX124 | H14SEG2<br>H14SEG3<br>H14SEG3<br>H14SEG4<br>H14SEG5<br>H14SEG5<br>H14SEG5<br>PIX99<br>PIX107<br>PIX107<br>PIX123 | H143EG2<br>H14SEG3<br>H14SEG3<br>H14SEG4<br>H14SEG4<br>H14SEG5<br>H14SEG5<br>PIX98<br>PIX106<br>PIX114<br>PIX122 | H14SEG2<br>H14SEG3<br>H14SEG3<br>H14SEG3<br>H14SEG4<br>H14SEG5<br>H14SEG5<br>PIX97<br>PIX105<br>PIX113<br>PIX121 | H14SEG2<br>H14SEG3<br>H14SEG3<br>H14SEG3<br>H14SEG4<br>H14SEG5<br>H14SEG5<br>H14SEG5<br>PIX96<br>PIX104<br>PIX112<br>PIX120 |
| Seg5<br>Seg6<br>Seg7<br>Seg8<br>Seg9<br>Seg10<br>Seg11<br>Seg12<br>Seg13<br>Seg14<br>Seg15 | S4<br>S5<br>PIX63<br>PIX71<br>PIX79<br>PIX87<br>PIX95<br>PIX103<br>PIX111<br>PIX119<br>PIX127           | H14SEG2<br>H14SEG3<br>H14SEG4<br>H14SEG4<br>H14SEG5<br>H14SEG5<br>PIX102<br>PIX110<br>PIX118<br>PIX126            | H14SEG2<br>H14SEG3<br>H14SEG4<br>H14SEG4<br>H14SEG5<br>H14SEG5<br>PIX101<br>PIX109<br>PIX117<br>PIX125 | H14SEG2<br>H14SEG3<br>H14SEG4<br>H14SEG4<br>H14SEG5<br>H14SEG5<br>PIX100<br>PIX108<br>PIX108<br>PIX116<br>PIX124 | H14SEG2<br>H14SEG3<br>H14SEG3<br>H14SEG4<br>H14SEG5<br>H14SEG5<br>PIX99<br>PIX107<br>PIX115<br>PIX123            | H143EG2<br>H14SEG3<br>H14SEG3<br>H14SEG4<br>H14SEG4<br>H14SEG5<br>H14SEG5<br>PIX98<br>PIX106<br>PIX114<br>PIX122 | H14SEG2<br>H14SEG2<br>H14SEG3<br>H14SEG3<br>H14SEG4<br>H14SEG5<br>H14SEG5<br>PIX97<br>PIX105<br>PIX113<br>PIX121 | H14SEG2<br>H14SEG2<br>H14SEG3<br>H14SEG3<br>H14SEG4<br>H14SEG5<br>H14SEG5<br>H14SEG5<br>PIX96<br>PIX104<br>PIX112<br>PIX120 |

#### Figure 5-7. Bar Graph Helper for 5 Battery Indicator Segments

#### Notes

- For details of parameters see the component datasheets.
- The figure only shows the tabs within the component that need to be changed, other tabs such as the Built In tab, have the default setting. This is valid for all components of both code examples.

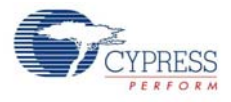

The segment naming in the LCD glass (Golden View Display LCD, GV13956A-TPP) and SegLCD component in PSoC Creator are different.

| #  | Segment in Golden View Display LCD, GV13956A-TPP | SegLCD Component in PSoC Creator |
|----|--------------------------------------------------|----------------------------------|
| 1  | А                                                | А                                |
| 2  | В                                                | В                                |
| 3  | С                                                | C                                |
| 4  | D                                                | D                                |
| 5  | E                                                | E                                |
| 6  | F                                                | F                                |
| 7  | G                                                | G                                |
| 8  | Р                                                | Н                                |
| 9  | J                                                | I                                |
| 10 | К                                                | J                                |
| 11 | L                                                | К                                |
| 12 | R                                                | L                                |
| 13 | Ν                                                | М                                |
| 14 | М                                                | N                                |

| Table 5-1. | Segment | Naming in | LCD |
|------------|---------|-----------|-----|
|------------|---------|-----------|-----|

The same is depicted symbolically in Figure 5-8

Figure 5-8. Segment Naming in LCD

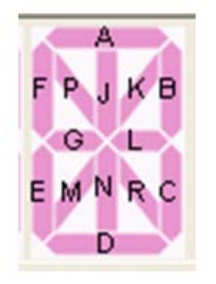

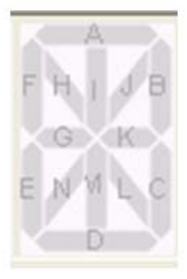

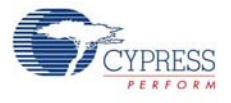

## 5.1.5.2 ADC\_DelSig

The ADC is used to sample an input voltage, take the voltage from the potentiometer, and control the battery charge indication on the LCD segments.

| Figure 5-9. | ADC_DelS | ig Compone | ent Configuratio | n: Configure Tab |
|-------------|----------|------------|------------------|------------------|
|-------------|----------|------------|------------------|------------------|

| Configure 'ADC_DelSig'                                  | ?×  |
|---------------------------------------------------------|-----|
| Name: ADC_DelSig                                        |     |
| Configure Built-in                                      | ۹ ۵ |
| Config 1 Common                                         |     |
| Comment : Default Config                                |     |
| Config Name : CFG1 ADC_DelSig_CFG1                      |     |
| Sampling                                                |     |
| Conversion Mode 3 - Multi Sample (Tur 😪 🛛 # Configs 👖 🤤 |     |
| Resolution 16 vits                                      |     |
| Conversion Rate 10000 🗢 SPS Range [489 - 11725 SPS ]    |     |
| Clock Frequency 2620.000 kHz                            |     |
| Input Options                                           |     |
| Input Mode 🔿 Differential 💿 Single                      |     |
| Input Range Vssa to Vdda                                |     |
| Buffer Gain 1 💌 Buffer Mode Rail to Rail 💌              |     |
| Reference                                               |     |
| Vref Internal Vdda/4 🛛 1.2500 🗘 Volts (Vdd)             |     |
|                                                         |     |
| Datasheet OK Apply Can                                  | cel |

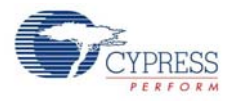

#### 5.1.5.3 VR

The VR pin is used to read the analog value from the potentiometer. The Pin Drive mode is configured as High-Z, which is the default value. Figure 5-10 and Figure 5-11 show the port pin setting.

Figure 5-10. VR Configuration: Type Tab

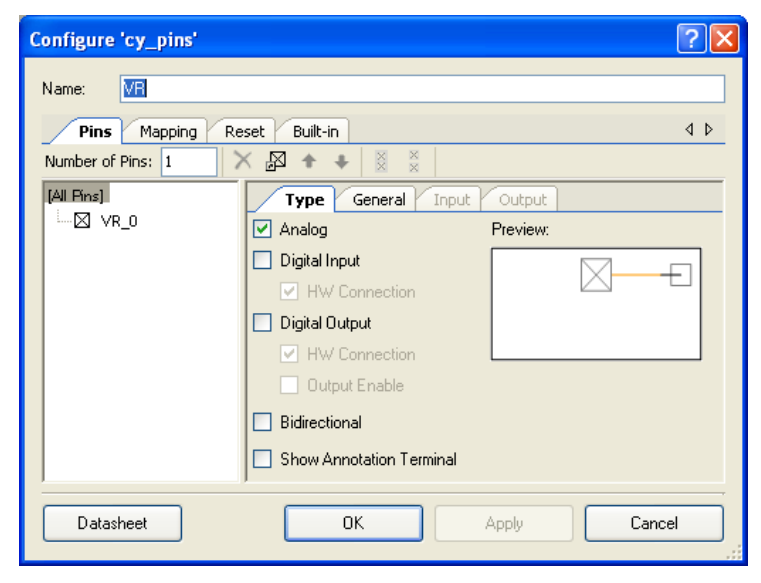

Figure 5-11. VR Configuration: General Tab

| Configure 'cy_pins'                         |                                                                           | ? 🔀                                  |
|---------------------------------------------|---------------------------------------------------------------------------|--------------------------------------|
| Name: VR                                    | Reset Built-in                                                            | 4 Þ                                  |
| Number of Pins: 1<br>[All Pins]<br>└─⊠ VR_0 | Type General Input Output Drive Mode Initial High Impedance Analog Minimu | State:<br>0) v<br>um Supply Voltage: |
| Data Sheet                                  |                                                                           | Cancel                               |

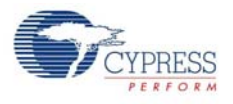

# 5.2 Code Example 2: LCD\_Seg\_Example2\_StopWatch

### 5.2.1 Project Description

This code example implements a stopwatch using the RTC component in PSoC Creator. The values hours, minutes, and seconds (HH:MM:SS) are displayed on the 14-segment display of the LCD.

Figure 5-12. StopWatch Project Flowchart

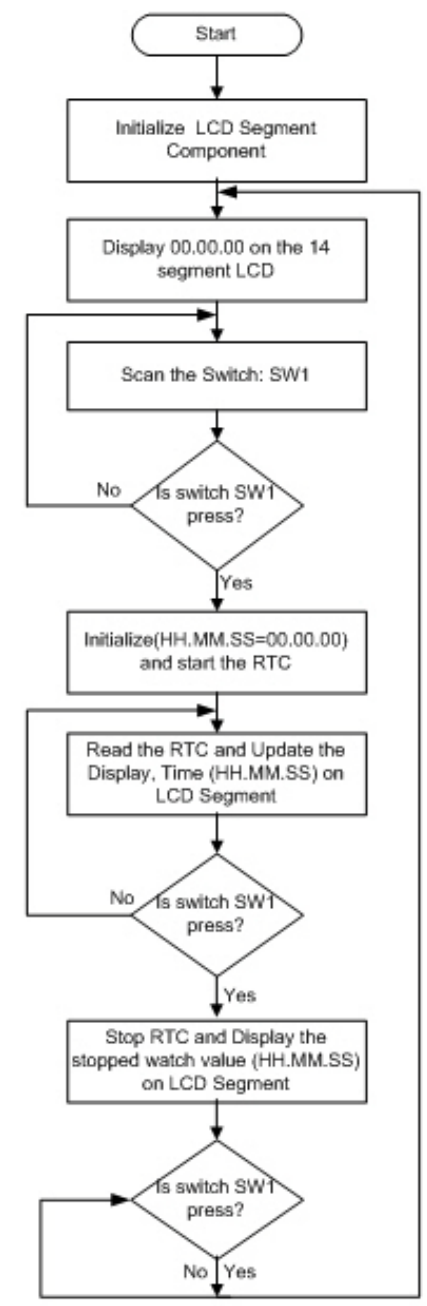

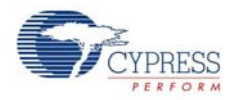

## 5.2.2 Running the Code Example

To program the PSoC 3 device with the StopWatch code example,

- 1. Follow steps 1 to 3 in Programming a PSoC 3 Device on page 9.
- 2. Click the code example, *LCD\_Seg\_Example2\_StopWatch*, from Examples and Kits in the Start Page of PSoC Creator.
- 3. Follow the steps 5-10 in Programming a PSoC 3 Device on page 9 to complete programming.

#### 5.2.3 Hardware Connections

- 1. Connect the LCD segment drive board to Port A of the DVK, as shown in Figure 3-7.
- 2. Connect the input from the mechanical switch SW1 of DVK to port pin P0\_2 on the DVK, as shown in Figure 5-13.

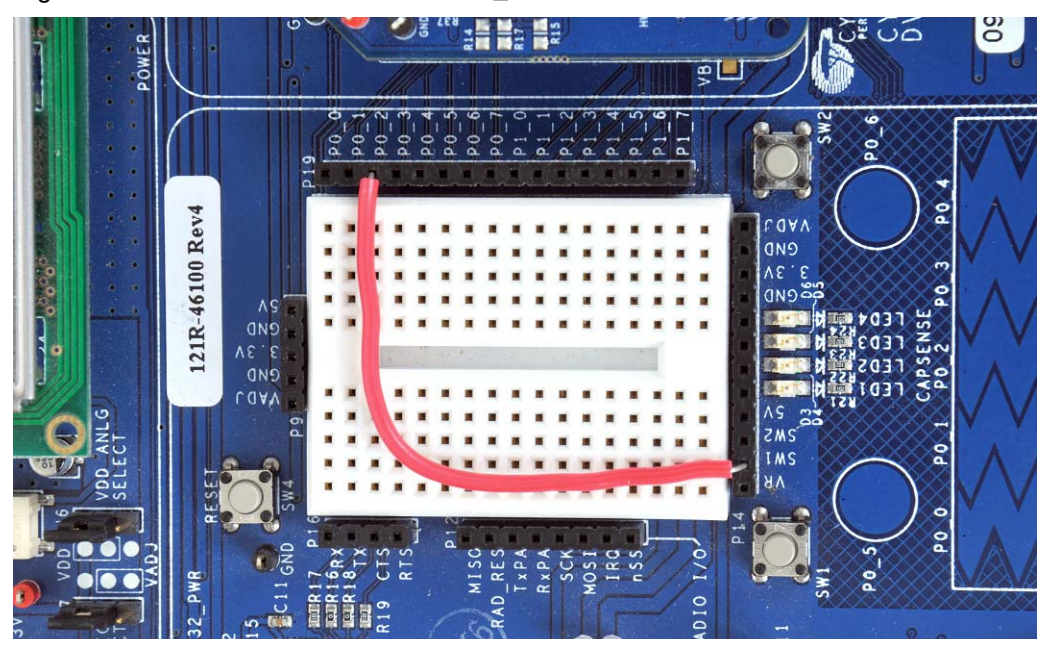

Figure 5-13. Connect Switch SW1 to P0\_2 on CY8CKIT-001 DVK

The remaining jumper settings on the DVK have the default state. See the *PSoC Development Kit Board Guide* for default setting of the jumpers.

## 5.2.4 Verifying the Output

On power up, the LCD segment displays HH.MM.SS as 00.00.00 on the 14-segment display of the LCD.

Figure 5-14. LCD Display

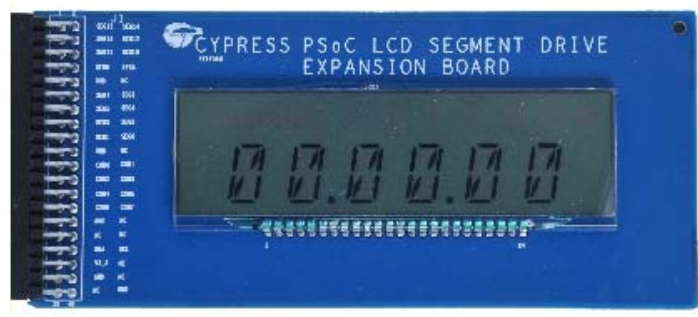

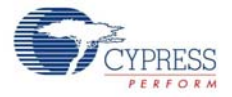

The mechanical switch SW1 on the DVK is used to start, stop, and reset the stopwatch. The switch sequence is shown Figure 5-15.

Figure 5-15. Switch SW1 Starts RTC

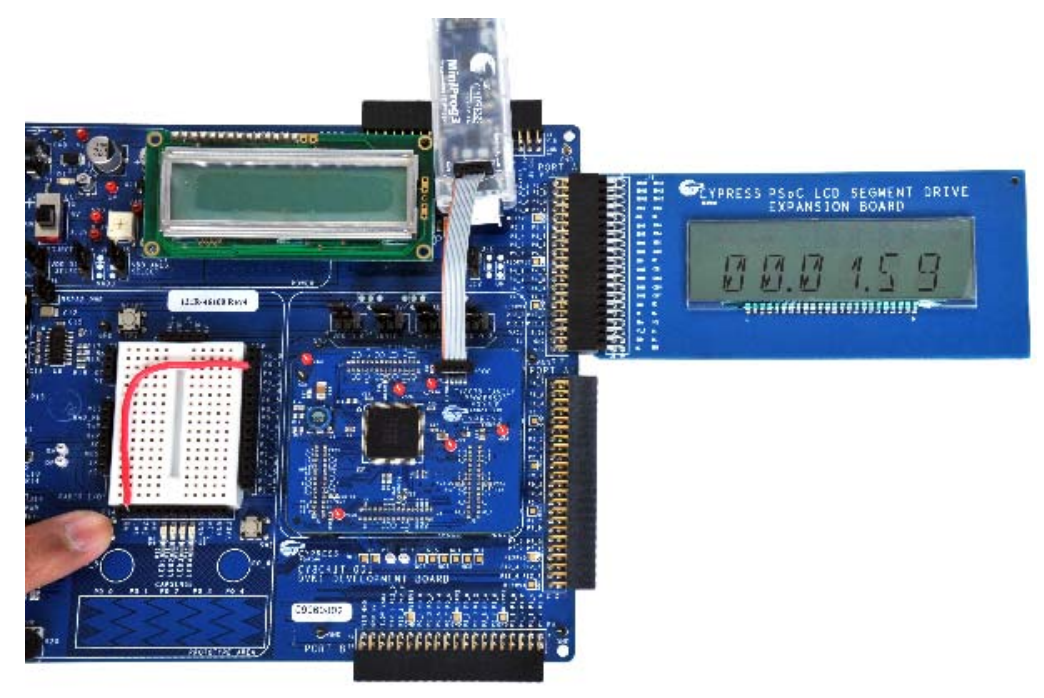

Pressing SW1 the first time starts the stopwatch and the values HH.MM.SS from the RTC are displayed on the LCD. The stopwatch increments every second. The second press stops the stopwatch and the value at which the watch stopped (HH.MM.SS) is displayed on the LCD. The third press of the switch resets the display to 00.00.00 (HH.MM.SS).

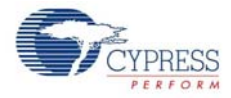

## 5.2.5 PSoC Creator Project Details

Figure 5-16. PSoC Creator Top Level Design for StopWatch Project

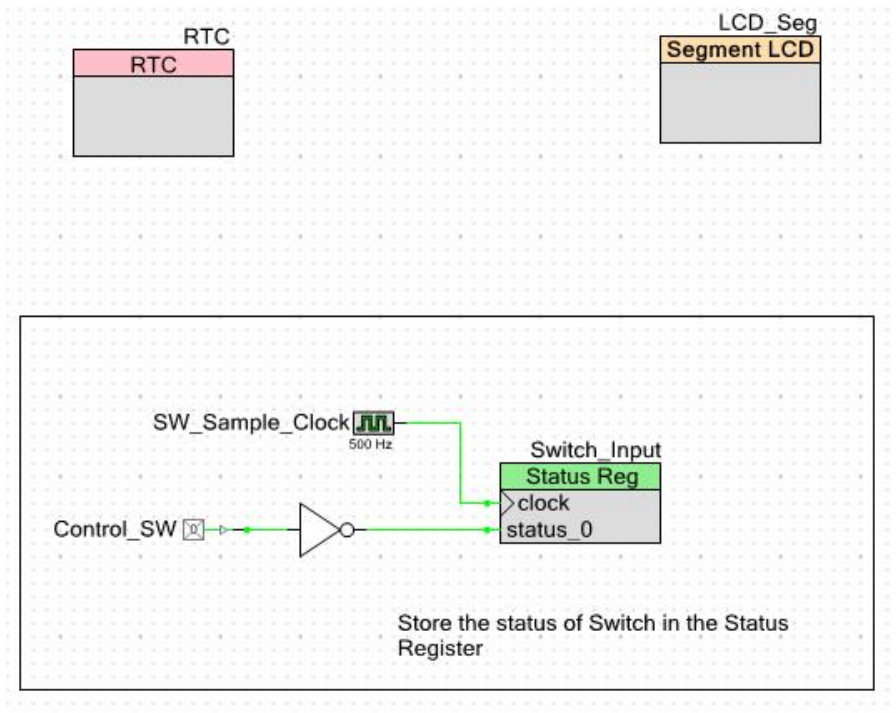

#### 5.2.5.1 LCD\_Seg

The LCD\_Seg is the core component used in this project. It displays the time (HH:MM:SS) on the 14-segment display section. The component provides all analog and digital signals necessary to drive 128 segments LCD using eight common lines and sixteen segment drive lines.

Figure 5-17. Segment LCD Configuration: Basic Tab

| Configure 'SegLCD'           |                                                          | ?×  |
|------------------------------|----------------------------------------------------------|-----|
| Name: LCD_Seg                |                                                          |     |
| Basic Configuration Driver P | ower Settings Display Helpers Custom Characters Built-in | ۹ ۵ |
| Number of common lines       | 8                                                        |     |
| Number of segment lines      | 16                                                       |     |
| Enable Ganging Commons       |                                                          |     |
| Bias type                    | 1/4 💌                                                    |     |
| Waveform type                | Type A Standard 💌                                        |     |
| Frame rate, Hz               | 100 💌                                                    |     |
| Driver Power Mode            | No Sleep 💌                                               |     |
| Bias voltage, V              | 2.891 • 3.0V • 5.5V                                      |     |
| Datasheet                    | OK Apply Cance                                           |     |

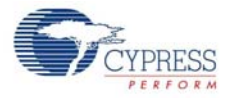

| 5 S                 | 5                                | 5                                    |
|---------------------|----------------------------------|--------------------------------------|
| Configure 'SegLCD'  |                                  | ? 🗙                                  |
| Name: LCD_Seg       |                                  |                                      |
| Basic Configuration | Driver Power Settings Display He | lpers Custom Characters Built-in 4 D |
| Glass Size, sq.cm   | 10                               |                                      |
| Advanced            |                                  |                                      |
| High Drive Time, μs |                                  |                                      |
| Default Step 2      | 2.27 Value                       |                                      |
| Custom Step         | .04 🗢 79.49 🗢                    |                                      |
| High Drive Strength | seg=1x com=2x 💉                  |                                      |
| Low Drive Time, µs  | 2.27                             |                                      |
| Low Drive Strength  | seg=0.06x com=0.12x 💉            |                                      |
|                     |                                  |                                      |
| Datasheet           | ОК                               | Apply Cancel                         |

Figure 5-18. Segment LCD Configuration: Driver Power Settings

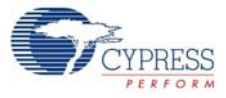

| Bacic (                                                                                                    | me: LCD_Seg                                                                      |                                                                                  |                                                                       |                                                                                  |                                                                      |                                                                                 |                                                                                |                                                           |
|----------------------------------------------------------------------------------------------------|----------------------------------------------------------------------------------|----------------------------------------------------------------------------------|-----------------------------------------------------------------------|----------------------------------------------------------------------------------|----------------------------------------------------------------------|---------------------------------------------------------------------------------|--------------------------------------------------------------------------------|-----------------------------------------------------------|
| Holooro                                                                                                    | -oringaradio                                                                     |                                                                                  | wer becangs                                                           | Coloo                                                                            |                                                                      | ascom enarae                                                                    | cors baile i                                                                   |                                                           |
| Helpers     Selected Helpers       7 Segment     Helper_14Segment_0       14 Segment     Helper_Bar_0       16 Segment     (a) |                                                                                  |                                                                                  |                                                                       |                                                                                  |                                                                      |                                                                                 |                                                                                |                                                           |
| Helper f                                                                                                    | unction con                                                                      | iguration                                                                        |                                                                       |                                                                                  |                                                                      |                                                                                 |                                                                                |                                                           |
|                                                                                                    | 🗙 Num                                                                            | ber of symbols:                                                                  | <b>6</b> Sel                                                          | ected pixel na                                                                   | me                                                                   |                                                                                 |                                                                                |                                                           |
| F P J                                                                                                    | К В F Р.                                                                         | A A<br>J K B F P J                                                               | A<br>K B F P J                                                        | A<br>K B F P J                                                                   | A<br>K B F P J I                                                     | <b>∢ в</b>                                                                      |                                                                                |                                                           |
| EMN                                                                                                    | RCEM                                                                             | I G<br>NRCEMN                                                                    | RCEMN                                                                 | RCEMN                                                                            | RCEMN                                                                | र<br>२ c                                                                        |                                                                                |                                                           |
|                                                                                                    |                                                                                  |                                                                                  | D                                                                     | D                                                                                | D                                                                    | N.                                                                              |                                                                                |                                                           |
| Pixel Ma                                                                                                    | apping Table                                                                     |                                                                                  |                                                                       |                                                                                  |                                                                      |                                                                                 |                                                                                |                                                           |
|                                                                                                    | Com7                                                                             | Com6                                                                             | Com5                                                                  | Com4                                                                             | Com3                                                                 | Com2                                                                            | Com1                                                                           | ComO                                                      |
| Seg0                                                                                                    | PIX7                                                                             | H14SEG0                                                                          | H14SEG0                                                               | H14SEG0                                                                          | H14SEG0                                                              | H14SEG0                                                                         | H14SEG0                                                                        | H14SEG0                                                   |
| Seg1                                                                                                    | PIX15                                                                            | H14SEG0                                                                          | H14SEG0                                                               | H14SEG0                                                                          | H14SEG0                                                              | H14SEG0                                                                         | H14SEG0                                                                        | H14SEG0                                                   |
| Seg2                                                                                                    | PIX23                                                                            | H14SEG1                                                                          | H14SEG1                                                               | H14SEG1                                                                          | H14SEG1                                                              | H14SEG1                                                                         | H14SEG1                                                                        | H14SEG1                                                   |
| Seg3                                                                                                    | COL1                                                                             | H14SEG1                                                                          | H14SEG1                                                               | H14SEG1                                                                          | H14SEG1                                                              | H14SEG1                                                                         | H14SEG1                                                                        | H14SEG1                                                   |
| Seg4                                                                                                    | PIX39                                                                            | H14SEG2                                                                          | H14SEG2                                                               | H14SEG2                                                                          | H14SEG2                                                              | H14SEG2                                                                         | H14SEG2                                                                        | H14SEG2                                                   |
| Sec5                                                                                                    | PIX47                                                                            | H14SEG2                                                                          | H14SEG2                                                               | H14SEG2                                                                          | H14SEG2                                                              | H14SEG2                                                                         | H14SEG2                                                                        | H14SEG2                                                   |
| oego                                                                                                    | PIX55                                                                            | H14SEG3                                                                          | H14SEG3                                                               | H14SEG3                                                                          | H14SEG3                                                              | H14SEG3                                                                         | H14SEG3                                                                        | H14SEG3                                                   |
| Seg6                                                                                                    |                                                                                  | H14SEC3                                                                          | H14SEG3                                                               | H14SEG3                                                                          | H14SEG3                                                              | H14SEG3                                                                         | H14SEG3                                                                        | H14SEG3                                                   |
| Seg6<br>Seg7                                                                                                    | COL2                                                                             | 11143EG3                                                                         |                                                                       |                                                                                  |                                                                      |                                                                                 | UNICECT                                                                        | H14SEG4                                                   |
| Seg6<br>Seg7<br>Seg8                                                                                                    | COL2<br>PIX71                                                                    | H14SEG4                                                                          | H14SEG4                                                               | H14SEG4                                                                          | H14SEG4                                                              | H14SEG4                                                                         | H143EG4                                                                        | H14SEG4                                                   |
| Seg6<br>Seg7<br>Seg8<br>Seg9                                                                                                   | COL2<br>PIX71<br>PIX79                                                           | H14SEG4<br>H14SEG4                                                               | H14SEG4<br>H14SEG4                                                    | H14SEG4<br>H14SEG4                                                               | H14SEG4<br>H14SEG4                                                   | H14SEG4<br>H14SEG4                                                              | H14SEG4                                                                        |                                                           |
| Seg6<br>Seg7<br>Seg8<br>Seg9<br>Seg10                                                                                          | COL2<br>PIX71<br>PIX79<br>PIX87                                                  | H14SEG4<br>H14SEG4<br>H14SEG5                                                    | H14SEG4<br>H14SEG4<br>H14SEG5                                         | H14SEG4<br>H14SEG4<br>H14SEG5                                                    | H14SEG4<br>H14SEG4<br>H14SEG5                                        | H14SEG4<br>H14SEG4<br>H14SEG5                                                   | H14SEG4<br>H14SEG4                                                             | H14SEG5                                                   |
| Seg6<br>Seg7<br>Seg8<br>Seg9<br>Seg10<br>Seg11                                                                                 | COL2<br>PIX71<br>PIX79<br>PIX87<br>PIX85                                         | H14SEG4<br>H14SEG4<br>H14SEG5<br>H14SEG5                                         | H14SEG4<br>H14SEG4<br>H14SEG5<br>H14SEG5                              | H14SEG4<br>H14SEG4<br>H14SEG5<br>H14SEG5                                         | H14SEG4<br>H14SEG4<br>H14SEG5<br>H14SEG5                             | H14SEG4<br>H14SEG4<br>H14SEG5<br>H14SEG5                                        | H14SEG4<br>H14SEG4<br>H14SEG5<br>H14SEG5                                       | H14SEG5<br>H14SEG5                                        |
| Seg6<br>Seg7<br>Seg8<br>Seg9<br>Seg10<br>Seg11<br>Seg12                                                                        | COL2<br>PIX71<br>PIX79<br>PIX87<br>PIX95<br>PIX103                               | H14SEG4<br>H14SEG4<br>H14SEG5<br>H14SEG5<br>PIX102                               | H14SEG4<br>H14SEG4<br>H14SEG5<br>H14SEG5<br>PIX101                    | H14SEG4<br>H14SEG4<br>H14SEG5<br>H14SEG5<br>PIX100                               | H14SEG4<br>H14SEG4<br>H14SEG5<br>H14SEG5<br>PIX99                    | H14SEG4<br>H14SEG5<br>H14SEG5<br>H14SEG5<br>PIX98                               | H14SEG4<br>H14SEG5<br>H14SEG5<br>PIX97                                         | H14SEG5<br>H14SEG5<br>PIX96                               |
| Seg6<br>Seg7<br>Seg8<br>Seg9<br>Seg10<br>Seg11<br>Seg12<br>Seg13                                                               | COL2<br>PIX71<br>PIX79<br>PIX87<br>PIX87<br>PIX95<br>PIX103<br>PIX111            | H14SEG3<br>H14SEG4<br>H14SEG5<br>H14SEG5<br>PIX102<br>PIX110                     | H14SEG4<br>H14SEG4<br>H14SEG5<br>H14SEG5<br>PIX101<br>PIX109          | H14SEG4<br>H14SEG5<br>H14SEG5<br>PIX100<br>PIX108                                | H14SEG4<br>H14SEG5<br>H14SEG5<br>PIX99<br>PIX107                     | H14SEG4<br>H14SEG4<br>H14SEG5<br>H14SEG5<br>PIX98<br>PIX106                     | H14SEG4<br>H14SEG5<br>H14SEG5<br>H14SEG5<br>PIX97<br>PIX105                    | H14SEG5<br>H14SEG5<br>PIX96<br>PIX104                     |
| Seg6<br>Seg7<br>Seg8<br>Seg9<br>Seg10<br>Seg11<br>Seg12<br>Seg13<br>Seg14                                                      | COL2<br>PIX71<br>PIX79<br>PIX87<br>PIX95<br>PIX103<br>PIX111<br>PIX119           | H14SEG3<br>H14SEG4<br>H14SEG5<br>H14SEG5<br>PIX102<br>PIX100<br>PIX110<br>PIX118 | H14SEG4<br>H14SEG5<br>H14SEG5<br>PIX101<br>PIX109<br>PIX117           | H14SEG4<br>H14SEG5<br>H14SEG5<br>PIX100<br>PIX108<br>PIX116                      | H14SEG4<br>H14SEG5<br>H14SEG5<br>PIX99<br>PIX107<br>PIX115           | H14SEG4<br>H14SEG4<br>H14SEG5<br>H14SEG5<br>PIX98<br>PIX106<br>PIX114           | H14SEG4<br>H14SEG5<br>H14SEG5<br>H14SEG5<br>PIX97<br>PIX105<br>PIX113          | H14SEG5<br>H14SEG5<br>PIX96<br>PIX104<br>PIX112           |
| Seg6<br>Seg7<br>Seg8<br>Seg9<br>Seg10<br>Seg11<br>Seg12<br>Seg13<br>Seg14<br>Seg15                                             | COL2<br>PIX71<br>PIX79<br>PIX87<br>PIX95<br>PIX103<br>PIX111<br>PIX119<br>PIX127 | H14SEG4<br>H14SEG4<br>H14SEG5<br>H14SEG5<br>PIX102<br>PIX110<br>PIX118<br>PIX126 | H14SEG4<br>H14SEG5<br>H14SEG5<br>PIX101<br>PIX109<br>PIX117<br>PIX125 | H14SEG4<br>H14SEG5<br>H14SEG5<br>H14SEG5<br>PIX100<br>PIX108<br>PIX116<br>PIX124 | H14SEG4<br>H14SEG5<br>H14SEG5<br>PIX99<br>PIX107<br>PIX115<br>PIX123 | H14SEG4<br>H14SEG5<br>H14SEG5<br>PIX98<br>PIX106<br>PIX114<br>PIX122            | H14SEG4<br>H14SEG5<br>H14SEG5<br>PIX97<br>PIX105<br>PIX113<br>PIX121           | H14SEG5<br>H14SEG5<br>PIX96<br>PIX104<br>PIX112<br>PIX120 |
| Seg6<br>Seg7<br>Seg8<br>Seg9<br>Seg10<br>Seg11<br>Seg12<br>Seg13<br>Seg14<br>Seg15                                             | COL2<br>PIX71<br>PIX79<br>PIX87<br>PIX95<br>PIX103<br>PIX111<br>PIX119<br>PIX127 | H14SEG4<br>H14SEG4<br>H14SEG5<br>H14SEG5<br>PIX102<br>PIX110<br>PIX118<br>PIX126 | H14SEG4<br>H14SEG5<br>H14SEG5<br>PIX101<br>PIX109<br>PIX117<br>PIX125 | H14SEG4<br>H14SEG4<br>H14SEG5<br>PIX100<br>PIX108<br>PIX108<br>PIX116<br>PIX124  | H14SEG4<br>H14SEG5<br>H14SEG5<br>PIX99<br>PIX107<br>PIX115<br>PIX123 | H14SEG4<br>H14SEG4<br>H14SEG5<br>H14SEG5<br>PIX98<br>PIX106<br>PIX114<br>PIX122 | H145EG4<br>H145EG5<br>H145EG5<br>PIX97<br>PIX105<br>PIX105<br>PIX113<br>PIX121 | H14SEG5<br>H14SEG5<br>PIX96<br>PIX104<br>PIX112<br>PIX120 |

Figure 5-19. Six Character Helper for 16-Segment Display

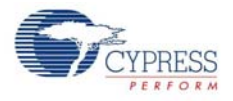

The segment naming in the LCD glass (Golden View Display LCD, GV13956A-TPP) and SegLCD component in PSoC Creator are different.

| #  | Segment in Golden View Display LCD, GV13956A-TPP | SegLCD component in PSoC Creator |
|----|--------------------------------------------------|----------------------------------|
| 1  | A                                                | A                                |
| 2  | В                                                | В                                |
| 3  | C                                                | С                                |
| 4  | D                                                | D                                |
| 5  | E                                                | E                                |
| 6  | F                                                | F                                |
| 7  | G                                                | G                                |
| 8  | Р                                                | Н                                |
| 9  | J                                                | I                                |
| 10 | К                                                | J                                |
| 11 | L                                                | К                                |
| 12 | R                                                | L                                |
| 13 | N                                                | Μ                                |
| 14 | М                                                | Ν                                |

| Table 5-2. | Segment | Naming in | LCD |
|------------|---------|-----------|-----|
|------------|---------|-----------|-----|

The same is depicted symbolically in Figure 5-20

Figure 5-20. Segment Naming in LCD

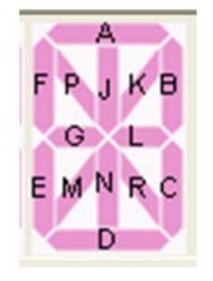

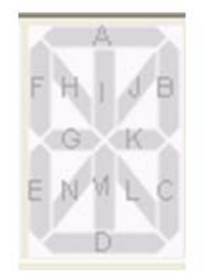

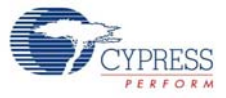

| Basic C                                             | Configuratio                 | n Driver Po                   | wer Settings | Display H      | lelpers C              | ustom Charac | ters Built-i | n       |
|-----------------------------------------------------|------------------------------|-------------------------------|--------------|----------------|------------------------|--------------|--------------|---------|
| Helpers                                             |                              |                               |              | Selec          | ted Helpers            |              |              |         |
| 7 Segme<br>14 Segm<br>16 Segm<br>Bargraph<br>Matrix | nt<br>ent<br>ent<br>and Dial | 5                             |              | ] Helpe        | r_14Segment<br>r_Bar_0 | 0            |              |         |
| Helper f                                            | unction con<br>X Nurr        | figuration<br>ber of symbols: | <b>2</b> Sel | ected pixel na | me                     |              |              |         |
| C C<br>O O<br>L L<br>1 2<br>Pixel Ma                | apping Table                 | 3                             |              |                |                        |              |              |         |
| 1 11011110                                          | Com7                         | Com6                          | Com5         | Com4           | Com3                   | Com2         | Com1         | Com0    |
| Seg0                                                | PIX7                         | H14SEG0                       | H14SEG0      | H14SEG0        | H14SEG0                | H14SEG0      | H14SEG0      | H14SEG0 |
| Seq1                                                | PIX15                        | H14SEG0                       | H14SEG0      | H14SEG0        | H14SEG0                | H14SEG0      | H14SEG0      | H14SEG0 |
| Seg2                                                | PIX23                        | H14SEG1                       | H14SEG1      | H14SEG1        | H14SEG1                | H14SEG1      | H14SEG1      | H14SEG1 |
| Seg3                                                | COL1                         | H14SEG1                       | H14SEG1      | H14SEG1        | H14SEG1                | H14SEG1      | H14SEG1      | H14SEG1 |
| Seg4                                                | PIX39                        | H14SEG2                       | H14SEG2      | H14SEG2        | H14SEG2                | H14SEG2      | H14SEG2      | H14SEG2 |
| Seg5                                                | PIX47                        | H14SEG2                       | H14SEG2      | H14SEG2        | H14SEG2                | H14SEG2      | H14SEG2      | H14SEG2 |
| Seg6                                                | PIX55                        | H14SEG3                       | H14SEG3      | H14SEG3        | H14SEG3                | H14SEG3      | H14SEG3      | H14SEG3 |
| Seg7                                                | COL2                         | H14SEG3                       | H14SEG3      | H14SEG3        | H14SEG3                | H14SEG3      | H14SEG3      | H14SEG3 |
| Seg8                                                | PIX71                        | H14SEG4                       | H14SEG4      | H14SEG4        | H14SEG4                | H14SEG4      | H14SEG4      | H14SEG4 |
| Seg9                                                | PIX79                        | H14SEG4                       | H14SEG4      | H14SEG4        | H14SEG4                | H14SEG4      | H14SEG4      | H14SEG4 |
| Seg10                                               | PIX87                        | H14SEG5                       | H14SEG5      | H14SEG5        | H14SEG5                | H14SEG5      | H14SEG5      | H14SEG5 |
| Sea11                                               | PIX95                        | H14SEG5                       | H14SEG5      | H14SEG5        | H14SEG5                | H14SEG5      | H14SEG5      | H14SEG5 |
|                                                     | PIX103                       | PIX102                        | PIX101       | PIX100         | PIX99                  | PIX98        | PIX97        | PIX96   |
| Seg12                                               | PIX111                       | PIX110                        | PIX109       | PIX108         | PIX107                 | PIX106       | PIX105       | PIX104  |
| Seg12<br>Seg13                                      | PIX119                       | PIX118                        | PIX117       | PIX116         | PIX115                 | PIX114       | PIX113       | PIX112  |
| Seg12<br>Seg13<br>Seg14                             | DIV107                       | PIX126                        | PIX125       | PIX124         | PIX123                 | PIX122       | PIX121       | PIX120  |
| Seg12<br>Seg13<br>Seg14<br>Seg15                    | PIA(2)                       |                               |              |                |                        |              |              |         |

Figure 5-21. Bar Graph Helper for Two Dots between 14-Segment Display Section

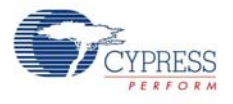

### 5.2.5.2 Real Time Clock (RTC)

The RTC is minimally configured to use Sunday as the start of the week. The firmware enables the RTC with hours, minutes, and seconds set to zero. When you press SW1, the RTC starts incrementing the time every second, SS from 0 to 59, then MM to 0 to 59, and hours from 0 to 24; thereafter it resets. If you press SW1 again, the RTC stops; on the third press, the RTC is reset to initial condition of hours, minutes, and seconds set to zero.

| Figure 5-22. | RTC Com  | ponent Basic  | Configuration |
|--------------|----------|---------------|---------------|
|              | 1110 000 | portion baolo | ooningaradon  |

| Configure 'RTC'                            | ? 🗙 |
|--------------------------------------------|-----|
| Name: FTC<br>Basic Configuration Built-in  | 4 ⊳ |
| Enable Daylight Savings Time Functionality |     |
| Start of week Sunday                       |     |
|                                            |     |
|                                            |     |
|                                            |     |
|                                            |     |
| Data Sheet OK Apply Cance                  | *   |

### 5.2.5.3 Status Register

Status register is used to store the status of the switch that is read in the firmware.

| -igure 5-23. | Status F | Register | Configuration: | Configure | Tab |
|--------------|----------|----------|----------------|-----------|-----|
|              |          |          |                |           |     |

| Configure 'CyStatusReg'                                                           | ? 🔀    |
|-----------------------------------------------------------------------------------|--------|
| Name: Switch_Input                                                                |        |
| Configure Built-in                                                                | 4 ۵    |
| Inputs 1<br>ModeMask Bit Mode Set All Sticky<br>0 Transparent Set All Transparent |        |
| Datasheet OK Apply C                                                              | Cancel |

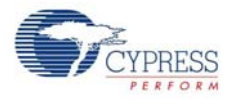

### 5.2.5.4 Sw\_Sample\_Clock

The clock component of PSoC Creator is used to sample the switch at the frequency of 500 Hz.

| Figure 5-24. | <b>Clock Component</b> | Configuration: | Configure Clock Tab |
|--------------|------------------------|----------------|---------------------|
|--------------|------------------------|----------------|---------------------|

| Configure 'cy                                                                                                    | _clock'                                                                                                    |                             |                |               | ? 🛛                   |
|----------------------------------------------------------------------------------------------------|----------------------------------------------------------------------------------------------------|-----------------------------|----------------|---------------|-----------------------|
| Name: Sw                                                                                                    | /_Sample_Clock                                                                                                    |                             |                |               |                       |
| Configur                                                                                                    | e Clock Advance                                                                                                    | ed Built-in                 |                |               | 4 ⊳                   |
| Clock Type:                                                                                                    | 💿 New                                                                                                    | 🔘 Existing                  |                |               |                       |
| Source:                                                                                                    | PLL_OUT <i>(24.0</i> 4                                                                                               | 00 MHz)                     |                |               | ~                     |
| Specify:                                                                                                    | <ul> <li>Frequency</li> </ul>                                                                                        | 500                         | Hz 🗸           |               | 1                     |
|                                                                                                    | 🔘 Divider                                                                                                    |                             |                |               |                       |
| Summary<br>API Gene<br>Uses Cloo<br>Name: PI<br>Enabled:<br>Frequenc,<br>Accuracy<br>By default, all o<br>Resources edi | rated: Yes<br>ck: Tree Resource<br>ck: Info<br>L_OUT<br>Yes<br>y: 24.000 MHz<br>: ±1<br>clocks are marked as<br>tor. | : Yes<br>: 'start on reset' | '. The setting | can be change | id in the Design Wide |
| Datasheet                                                                                                    |                                                                                                    | ОК                          |                | Apply         | Cancel                |

#### 5.2.5.5 Clock\_SW

This is a digital port component used to read the pin status. It is configured as "Input" port. The drive mode of the pin is configured to Resistive Pull Up mode because the switch input is a Active High input.

Figure 5-25. Switch Pin Configuration: General Tab

| Configure 'cy_pins' |                                                   | ? 🛛                       |
|---------------------|---------------------------------------------------|---------------------------|
| Name: Control_SW    | set Built-in                                      | 4 Þ                       |
| Number of Pins: 1   |                                                   |                           |
| [All Pins]          | Type General Input O Drive Mode Resistive Pull Up | Initial State:<br>Low (0) |
| Datasheet           | ОК Арр                                            | ly Cancel                 |

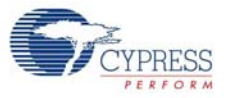

**Note** Pin assignment in both code examples is according to Port A of the DVK. Open the code example and change the pin assignment in PSoC Creator (.cydwr file) for Port A' or Port B according to Table 4-2. The pin assignment for code example 1 is shown in Figure 5-26.

| Start Page TopDesign.cysch LCD_Seg_Eeter.cydwr                                                                                                    |       |                 |       |   |      | <b>→</b> 4 Þ <b>×</b> |
|----------------------------------------------------------------------------------------------------|-------|-----------------|-------|---|------|-----------------------|
|                                                                                                    | Alias | Name            | Pin   | L | Lock | Туре                  |
|                                                                                                    | VR    | VR              | P1[7] | ~ |      | Analog                |
|                                                                                                    |       | LCD_Seg_Com[7]  | P0[0] | ~ |      | Digital Output        |
|                                                                                                    |       | LCD_Seg_Com[6]  | P0[1] | ~ |      | Digital Output        |
|                                                                                                    |       | LCD_Seg_Com[5]  | P0[2] | ~ |      | Digital Output        |
| And And And And And And And And And                                                                                                    |       | LCD_Seg_Com[4]  | P0[3] | ~ |      | Digital Output        |
| 100, Seg. Seg. 9 [1] P2(5) Ved 33 [19/                                                                                                    |       | LCD_Seg_Com[3]  | P0[4] | ~ |      | Digital Output        |
| (40) Seg Seg (2) (73) (41) (50) Seg Carr(4)                                                                                                    |       | LCD_Seg_Com[2]  | P0[5] | ~ |      | Digital Output        |
| 4 Pr2(4) 120 SC. Pr2(1) 22 LCD Sc.                                                                                                    |       | LCD_Seg_Com[1]  | P0[6] | ~ |      | Digital Output        |
| 5         Pr2(8) (22.50x         Pr2(8) (21.50x         Pr2(8) (21.50x           LCD_Sing_Sing(12) (01.50x         Pr2(8) (21.50x         Pr2(8) (21.50x                                                                                                    |       | LCD_Seg_Com[0]  | P0[7] | ~ |      | Digital Output        |
| LCD Seg Seg 13 7 P013 P013 P013 00                                                                                                    |       | LCD_Seg_Seg[15] | P6[7] | ~ |      | Digital Output        |
| LCD Seg Seg 10 2 P0(7) P12(2 67                                                                                                    |       | LCD_Seg_Seg[14] | P6[6] | ~ |      | Digital Output        |
| Web         Wed         Wed         Ed           151         Ind         557         108         557                                                                                                    |       | LCD_Seg_Seg[13] | P6[5] | ~ |      | Digital Output        |
|                                                                                                    |       | LCD_Seg_Seg[12] | P6[4] | ~ |      | Digital Output        |
| Vied CY8C3866AXI-040 ***                                                                                                    |       | LCD_Seg_Seg[11] | P6[3] | ~ |      | Digital Output        |
| ve page 100-TQFP ne d                                                                                                    |       | LCD_Seg_Seg[10] | P6[2] | ~ |      | Digital Output        |
| 17 Pilt nr. 22                                                                                                    |       | LCD_Seg_Seg[9]  | P6[1] | ~ |      | Digital Output        |
| 9 P\$3 nc 92                                                                                                    |       | LCD_Seg_Seg[8]  | P6[0] | ~ |      | Digital Output        |
| CERSE         OP PIG SNO 10, JFAC TWS         XFA, 304± 3/ PSQ 3         39           CERSE         PIN SNO OK JFAC TOK         XFA, 304± 3/ PSQ 3         35                                                                                                    |       | LCD_Seg_Seg[7]  | P2[7] | ~ |      | Digital Output        |
| 22 P1(2) XVES 102 120 121 121 121 121 121 121 121 121                                                                                                    |       | LCD_Seg_Seg[6]  | P2[6] | ~ |      | Digital Output        |
| 24 PP(4)/FAC TO: E C C C C C C C C C C C C C C C C C C                                                                                                    |       | LCD_Seg_Seg[5]  | P2[5] | ~ |      | Digital Output        |
|                                                                                                    |       | LCD_Seg_Seg[4]  | P2[4] | ~ |      | Digital Output        |
| prov.<br>Side and a second second |       | LCD_Seg_Seg[3]  | P2[3] | ~ |      | Digital Output        |
| 3 3 8 8 8 8 8 8 8 8 8 8 8 8 8 8 8 8 8 8                                                                                                    |       | LCD_Seg_Seg[2]  | P2[2] | ~ |      | Digital Output        |
|                                                                                                    |       | LCD_Seg_Seg[1]  | P2[1] | ~ |      | Digital Output        |
|                                                                                                    |       | LCD_Seg_Seg[0]  | P2[0] | ~ |      | Digital Output        |
|                                                                                                    |       |                 |       |   |      |                       |
| 🔗 🖗 Pins 🕑 Clocks 🖋 Interrupts 👫 DMA 🦻 System 🖺 Directives                                                                                                    |       |                 |       |   |      | 4 Þ                   |

Figure 5-26. Pin Connection Mapping for Port A'

**Note** The pins for VR and SW1 must be reassigned to any other free GPIO when using Port A' and Port B. This is because P0\_2 pin used in both code examples for VR and SW1, is used for common lines.

Code Examples

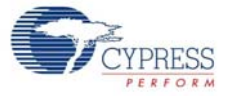

# A. Appendix

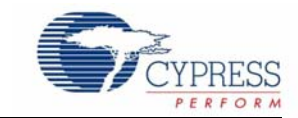

# A.1 Schematic

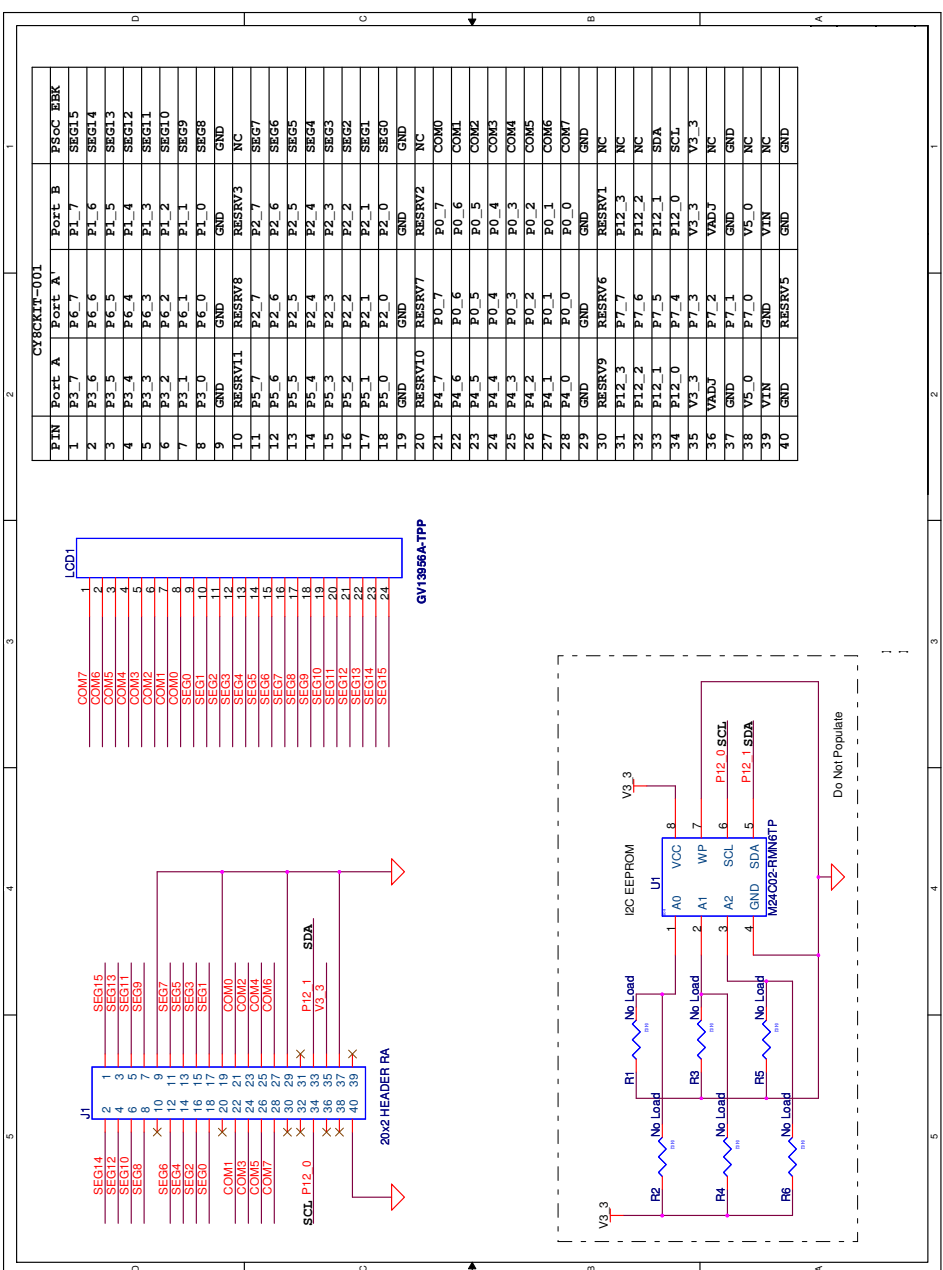

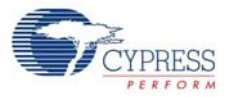

# A.2 Board Layout

A.2.1 PDCR-09571 Top View

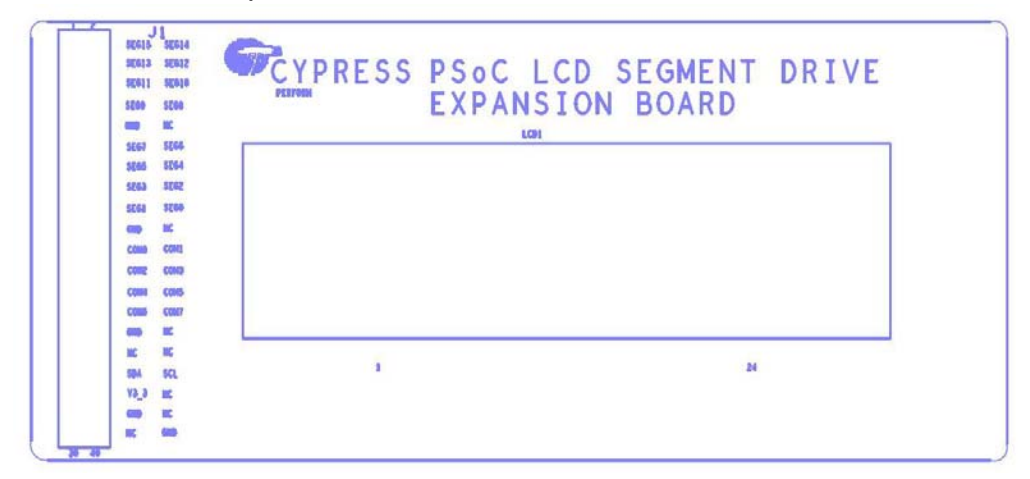

A.2.2 PDCR-09571 Bottom View

|       |      |      |       |     |      |      | -   |      |     | 1.0          | -    |      | 11.2 |      |      | 1    | 1.7 | 1.0  | 10  | 20 | 21   | 199  |      | -    |        |
|-------|------|------|-------|-----|------|------|-----|------|-----|--------------|------|------|------|------|------|------|-----|------|-----|----|------|------|------|------|--------|
| PIN   |      | 14   |       |     |      | •    | 1   |      |     | 10           | 11   | 12   | 13   | 1.   | 1.5  | 1.0  | 11  | 10   | 1.8 | 20 | 21   | 66   | 63   | 24   |        |
| çêm   | Cim. | _    |       |     | _    |      | _   |      | 11  |              | -    | OULI | - 10 |      |      | or 1 | n.  | -    | 12  | 10 | 0013 | COLA | - 15 | - 10 |        |
| COMP  |      | CORD |       |     |      |      |     |      | 64  | <sup>u</sup> | -    | U.   | -    | **   | - 44 | 4    |     | - 54 | -   | 44 | -    |      |      |      |        |
| çtan  |      |      | -0888 |     |      |      |     |      |     | -            |      |      |      | -    |      |      |     |      |     |    | 140  | 16   | - 86 | ж.   |        |
| -     |      |      |       | 088 |      |      |     |      | N.  | 19           | . 25 |      |      | -    |      |      |     | 88.  | •   |    | 140  | 1.   |      | 8    |        |
| 0864  |      |      |       |     | 0000 |      |     |      | -89 | 11           | - 28 | 2    | 1.8  | 8    | -    | 4    |     | 8    | -   |    | 116  | -    | - 25 | 16   |        |
| -0000 |      |      |       |     |      | C063 |     |      | 15  | 15           | *    | 16   |      | - 25 |      | 46   | *   | 86   |     | 86 | 148  |      |      |      |        |
| -     | -    |      |       |     |      |      | 000 |      |     | -            |      |      | -38  |      |      |      |     | -    |     |    | 197  |      |      |      |        |
| ON    |      |      |       |     |      |      |     | CERE | -18 | 10           |      | -    | -    | -    |      |      |     | -    | -   |    | 184  |      | 84.  | 78   |        |
|       |      | -    | _     |     |      |      | -   |      | -   | -            |      |      | -    | -    | -    | -    |     |      |     |    |      |      | -    |      | ****** |

Note See the Hardware folder in Kit CD for Schematic and Layout PDF files.

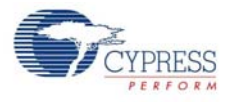

# A.3 BOM

| Item                                                             | Qty. | Reference                 | Description                       | Manufacturer Name              | Manufacturing Part<br>Number |  |  |  |  |  |  |
|------------------------------------------------------------------|------|---------------------------|-----------------------------------|--------------------------------|------------------------------|--|--|--|--|--|--|
| 1                                                                |      |                           | РСВ                               | Cypress                        | PDCR-09571 REV**             |  |  |  |  |  |  |
| 2                                                                | 1    | LCD1                      | LCD Glass                         | Golden View Display            | GV13956A-TPP                 |  |  |  |  |  |  |
| 3                                                                | 1    | J1                        | CONN HEADER.100<br>DUAL R/A 40POS | Sullins Connector<br>Solutions | S2111E-20-ND                 |  |  |  |  |  |  |
| No Load                                                          |      |                           |                                   |                                |                              |  |  |  |  |  |  |
| 4                                                                | 6    | R1, R2, R3,<br>R4, R5, R6 | RES 10 KΩ 1/16W 5%<br>0402 SMD    | Panasonic - ECG                | ERJ-2GEJ103X                 |  |  |  |  |  |  |
| 5                                                                | 1    | U1                        | IC SRL EEPROM I2C<br>2 KBIT SO-8  | STMicroelectronics             | M24C02-RMN6TP                |  |  |  |  |  |  |
| Install at the bottom of PCB as close to the corners as possible |      |                           |                                   |                                |                              |  |  |  |  |  |  |
| 6                                                                | 4    | N/A                       | BUMPER<br>WHITE.500X.23 SQUARE    | Richco Plastic Co              | RBS-3R                       |  |  |  |  |  |  |

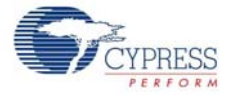